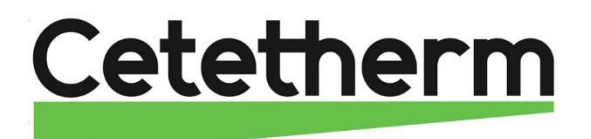

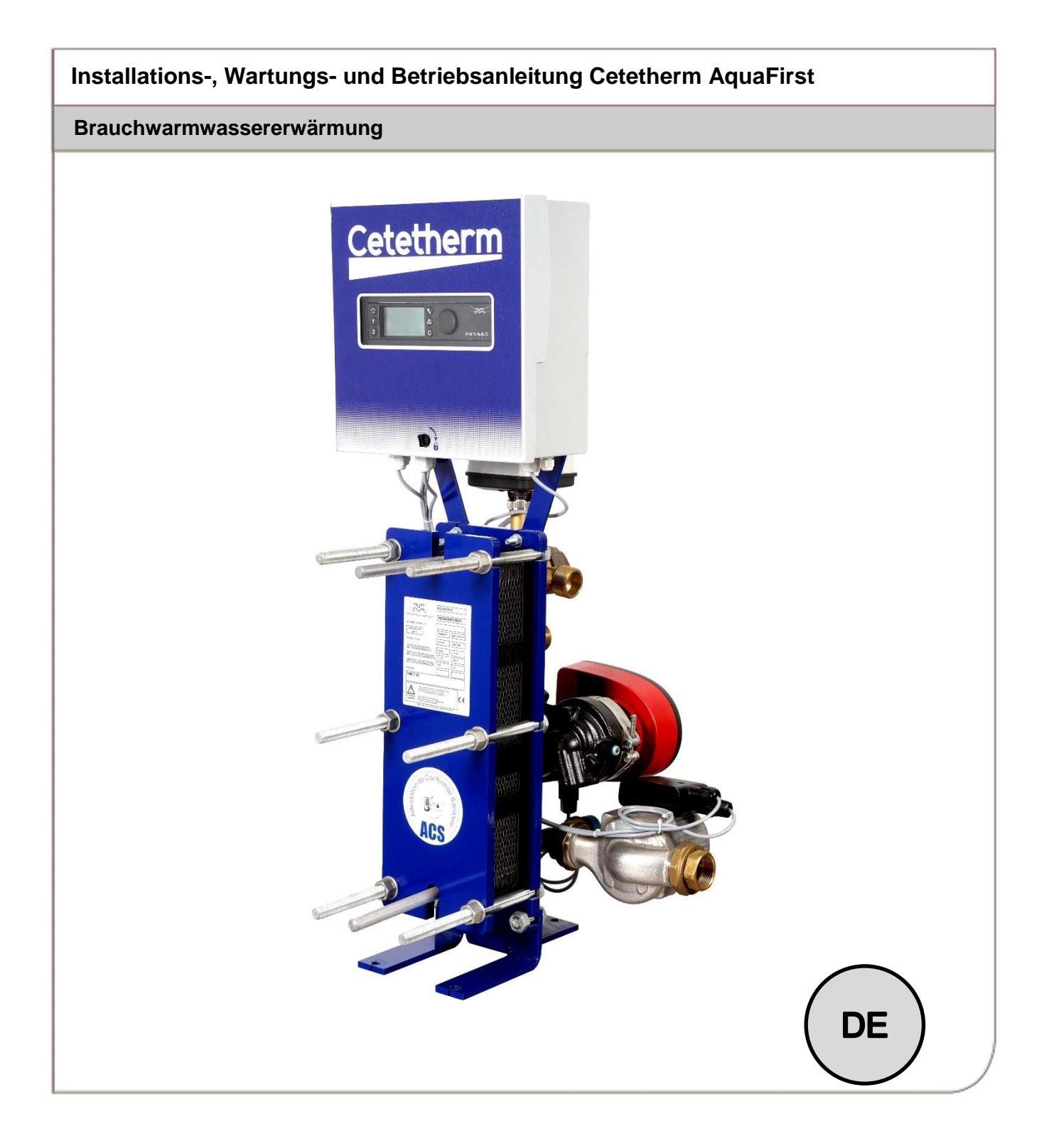

Dieses Handbuch wurde von Cetetherm veröffentlicht. Cetetherm kann den Inhalt dieses Handbuchs ohne Vorankündigung ändern und verbessern, wenn es aufgrund von Druckfehlern, falschen Informationen oder Änderungen in der Hardware oder Software erforderlich ist. Alle diese Arten von Änderungen werden in zukünftigen Versionen des Handbuchs enthalten sein.

# Inhalt

| 1                                                                  | Allgemeines                                                                                                    | 3                                                                    |
|--------------------------------------------------------------------|----------------------------------------------------------------------------------------------------|----------------------------------------------------------------------|
| י.י<br>כ                                                           | Funktionsprinzin                                                                                                    | 4<br>5                                                               |
| 2                                                                  |                                                                                                    | 5                                                                    |
| <b>3</b><br>3 1                                                    | Installation                                                                                                    | <b>0</b>                                                             |
| 3.1                                                                | Inbetriebnahme                                                                                                    | 0<br>6                                                               |
| 3.3                                                                | Installation einer AquaFirst Direct (Durchlauf-) Einheit                                                                                                    | 7                                                                    |
| 3.4                                                                | Installation einer AquaFirst Indirect (Semi-Durchlauf-) Einheit                                                                                                    | 8                                                                    |
| 3.5                                                                | Messskizze Aqua First 2000 & 4000 Direkte Version*                                                                                                    | 9                                                                    |
| 3.6                                                                | Messskizze Aqua First 2000 & 4000 Indirekte Version*                                                                                                    | . 10                                                                 |
| პ./<br>ვე                                                          | Messskizze Aqua First 6000 & 8000 Direkte Version*                                                                                                    | . 11<br>12                                                           |
| J.O<br>4                                                           | Relations a motollation                                                                                                    | . 12<br>40                                                           |
| 4<br>11                                                            | Elektrische Installation                                                                                                    | .13                                                                  |
| 4.1<br>4.2                                                         | Flektroschaltolan                                                                                                    | 14                                                                   |
| 4.3                                                                | Informationen zur Verkabelung                                                                                                    | . 15                                                                 |
| 4.3.1                                                              | Stromklemme an der Leiterplatte                                                                                                    | . 15                                                                 |
| 4.3.2                                                              | 3-Punkt-Stellantriebsklemmen an der Leiterplatte, 230 V                                                                                                    | . 15                                                                 |
| 4.3.3                                                              | Niederspannungsausgänge an der Leiterplatte                                                                                                    | . 15                                                                 |
| 4.3.4                                                              | Niederspannungseingange (Kontakte/Sensoren) an der Steuerung                                                                                                    | . 15                                                                 |
| 5                                                                  | Benutzeranleitung Bedienfeld Micro 3000                                                                                                    | .16                                                                  |
| 5.1                                                                | Startansicht                                                                                                    | . 17                                                                 |
| 5.Z                                                                | Zeit und Datum einstellen                                                                                                    | . 17<br>18                                                           |
| 5.5<br>5.4                                                         | Datumsformat ändern                                                                                                    | 18                                                                   |
| 5.5                                                                | Sommerzeit einstellen                                                                                                    | . 18                                                                 |
| 5.6                                                                | Änderungen speichern                                                                                                    | . 18                                                                 |
| 6                                                                  | Endnutzer-Modus                                                                                                    | .19                                                                  |
| 6.1                                                                | Die Warmwassertemperatur einstellen                                                                                                    | . 19                                                                 |
| 6.2                                                                | Zeitprogramme                                                                                                    | . 19                                                                 |
| 6.3                                                                | Zeit und Temperatur in einem Zeitprogramm ändern                                                                                                    | . 20                                                                 |
| 0.3.1<br>64                                                        | Eine schnelle Temperaturänderung durchführen                                                                                                    | . 20<br>21                                                           |
| 7.                                                                 | Technikar Manü, accomtos Losa, und Schreibberechtigungsloval                                                                                                    | . ∠ '<br>ວວ                                                          |
| <i>I</i><br>71                                                     | Anmelden                                                                                                    | · <b>∠∠</b>                                                          |
| 7.2                                                                | Das Techniker-Hauptmenü                                                                                                    | . 22                                                                 |
| 7.3                                                                | Konfigurationsmenü                                                                                                    | . 23                                                                 |
| 7.4                                                                | S1 Menü Sekundärauslauf                                                                                                    | . 24                                                                 |
| 7.5                                                                | Menü Thermische Behandlung                                                                                                    | . 24                                                                 |
| 7.6<br>77                                                          | Sicherheitsfunktion                                                                                                    | . 25                                                                 |
| 1.1<br>7.8                                                         | Verschmutzungsfunktion                                                                                                    | . 25<br>26                                                           |
| 7.9                                                                | 230V Triac-Menü                                                                                                    | . 26                                                                 |
| 7.9.1                                                              | Impulsfunktion                                                                                                    | . 26                                                                 |
| 7.10                                                               |                                                                                                    |                                                                      |
|                                                                    | Pumpenmenü                                                                                                    | . 27                                                                 |
| 7.11                                                               | Pumpenmenü<br>Menü Autotest                                                                                                    | . 27<br>. 28                                                         |
| 7.11<br>7.12                                                       | Pumpenmenü<br>Menü Autotest<br>Alarm-Löschen-Menü                                                                                                    | . 27<br>. 28<br>. 29                                                 |
| 7.11<br>7.12<br><b>8</b>                                           | Pumpenmenü<br>Menü Autotest<br>Alarm-Löschen-Menü<br>Service-Menü S                                                                                                    | . 27<br>. 28<br>. 29<br><b>. 30</b>                                  |
| 7.11<br>7.12<br><b>8</b><br>8.1                                    | Pumpenmenü<br>Menü Autotest<br>Alarm-Löschen-Menü<br>Service-Menü S<br>Das Passwort für ein Techniker-Level ändern                                                                                                    | . 27<br>. 28<br>. 29<br><b>. 30</b><br>. 30                          |
| 7.11<br>7.12<br><b>8</b><br>8.1<br>8.2                             | Pumpenmenü                                                                                                    | . 27<br>. 28<br>. 29<br>. 30<br>. 30<br>. 30                         |
| 7.11<br>7.12<br><b>8</b><br>8.1<br>8.2<br>8.3<br>8.4               | Pumpenmenü                                                                                                    | . 27<br>. 28<br>. 29<br>. 30<br>. 30<br>. 31<br>. 32                 |
| 7.11<br>7.12<br><b>8</b><br>8.1<br>8.2<br>8.3<br>8.3<br>8.4<br>8.5 | Pumpenmenü<br>Menü Autotest<br>Alarm-Löschen-Menü<br>Service-Menü S<br>Das Passwort für ein Techniker-Level ändern<br>Login-Installer<br>Fortsetzungsmenü<br>Betriebsstunden<br>Ermittlung von Parameter                         | . 27<br>. 28<br>. 29<br>. 30<br>. 30<br>. 30<br>. 31<br>. 32<br>. 33 |
| 7.11<br>7.12<br><b>8</b><br>8.1<br>8.2<br>8.3<br>8.4<br>8.5<br>8.6 | Pumpenmenü<br>Menü Autotest<br>Alarm-Löschen-Menü<br>Service-Menü S<br>Das Passwort für ein Techniker-Level ändern<br>Login-Installer<br>Fortsetzungsmenü<br>Betriebsstunden<br>Ermittlung von Parameter<br>Trendpuffer anzeigen | . 27<br>. 28<br>. 29<br>. 30<br>. 30<br>. 31<br>. 32<br>. 33<br>. 34 |

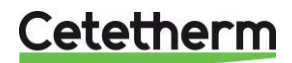

Cetetherm AquaFirst Installations-, Wartungs- und Betriebsanleitung

| 8.7    | Punktdaten                                            | 34 |
|--------|-------------------------------------------------------|----|
| 9      | Alarm-Menü 🙆                                          | 35 |
| 10     | Parameterliste                                        | 36 |
| 11     | RÜCKSTELLUNG auf Werkseinstellung                     | 37 |
| 12     | Modbus                                                | 38 |
| 12 1   | Modbus-Kommunikation                                  |    |
| 12.2   | Anschluss mehrerer Micro 3000 an Schaltkästen         | 38 |
| 12.3   | Ändern der Modbus-Parameter                           | 39 |
| 12.4   | Modus-Slave-Kommunikationsparameter                   | 40 |
| 13     | Fehlersuche                                           | 41 |
| 14     | Wartung und Reparaturen                               | 42 |
| 14.1   | Öffnung des Schaltkastens                             | 43 |
| 14.2   | Sicherungen wechseln                                  | 43 |
| 14.3   | Anzahl der Pumpen                                     | 44 |
| 14.4   | Eine Umwälzpumpe zu dem AquaFirst Direct hinzufügen   | 44 |
| 14.5   | Eine Zusatzpumpe hinzufügen                           | 44 |
| 14.6   | Elektrische verbindingen Primärpumpen                 | 44 |
| 14.6.1 | Verdrahtungen in der Pumpe                            | 44 |
| 14.6.2 | Einstellung an jedem Pumpenkopf                       | 45 |
| 14.6.3 | Betriebszustand.                                      | 45 |
| 14.7   | Eine Zusatzpumpe ninzutugen                           | 45 |
| 14.8   | 230V Triac-Ausgang                                    | 45 |
| 14.9   | Relais T Ullu Z Rollidkie                             | 40 |
| 14.10  | Reinigen der Plattenwärmetauscher                     | 40 |
| 14.12  | Technische Daten                                      | 47 |
| 14 13  | Frsatzteile Agua First 2000 & 4000                    | 48 |
| 14.14  | Ersatzteile Aqua First 6000 & 8000                    | 49 |
| 15     | Inbetriebnahmeprotokoll                               | 50 |
| 16     | Konformitätserklärung                                 | 51 |
| 17     | Gewährleistung                                        | 52 |
| 17.1   | So können Sie sich mit Cetetherm in Verbindung setzen | 52 |

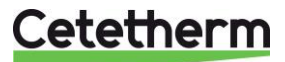

# 1 Allgemeines

Cetetherm AquaFirst ist ein kompaktes Trinkwassersystemeinschließlich eines Wärmeübertragers, eines motorisierten Kontrollventils und geführter Primär- und Sekundärpumpen je nach Ausführung. Es ist mit einem Mikroprozessor-Regler und einer ModBus Kommunikation-Schnittstelle ausgestattet. Die Rohrleitungen sind aus speziell entwickelten Rotgussverbindungen hergestellt. AquaFirst wurde hydraulisch und elektrisch im Werk geprüft.

AquaFirst gibt es in zwei Plattengrößen:

- M3H für Modell FI2000 und FI4000. Der Unterschied zwischen den beiden Modellen ist die Primärpumpe.
- M6M MH/ML f
  ür Modell FI6000 und FI8000. Der Unterschied zwischen den beiden Modellen ist die Sekund
  ärpumpe.

Insgesamt gibt es 40 Modelle des AquaFirst, 12 direkte und 24 indirekte. Alle Typen können mit Einfach- oder Doppelpumpen ausgerüstet werden.

Option:

• Steinwolleisolierung mit Aluminiumblech-Verkleidung.

Der AquaFirst muss an eine primäre Heizquelle, wie Heizkessel oder Pufferspeicher, angeschlossen sein. Die Sekundärseite ist an ein Kaltwasserzulauf und ein Brauchwarmwasser-Netzwerk angeschlossen. Siehe Flussdiagramm für weitere Details.

Das Trinkwassersystem ist für die Innenraum-Installation konzipiert, zum Beispiel für einen Wirtschaftsraum. Die Umgebungstemperatur in dem Raum muss bei min. 0°C und max. 40°C liegen, max. Feuchtigkeit 85% ohne Kondensation.

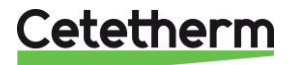

Installations-, Wartungs- und Betriebsanleitung

#### 1.1 Produktübersicht AquaFirst

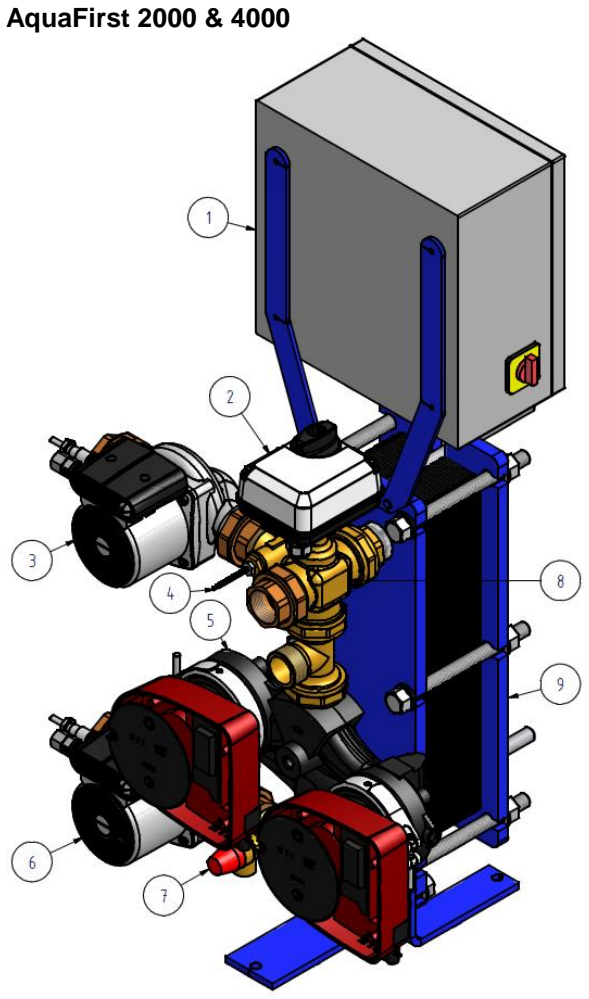

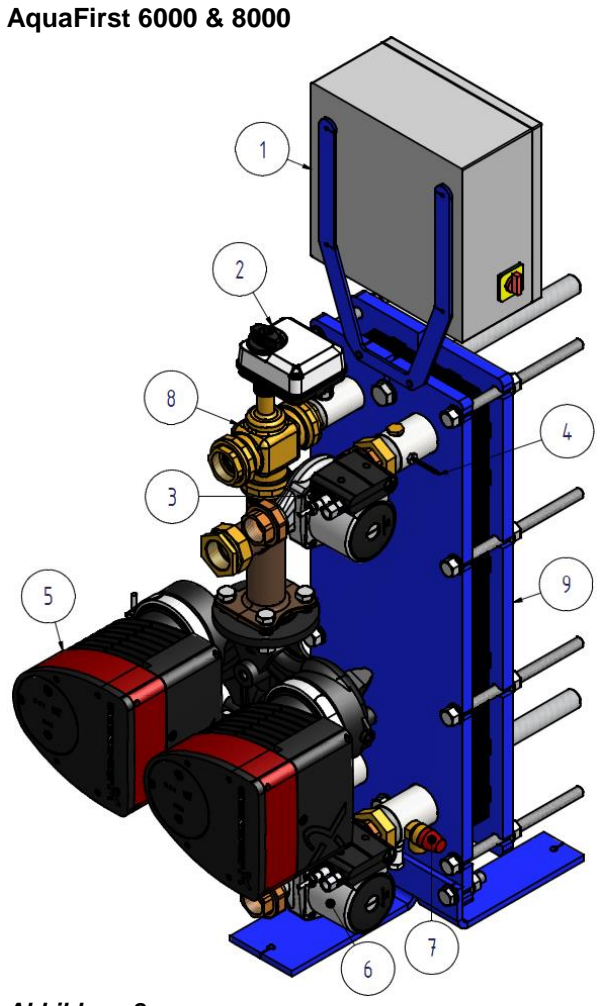

#### Abbildung 1

- Schaltkasten einschließlich Micro3000 1
- 2 Signal-Stellantrieb
- 3 Sekundäre Ladepumpe
- 4 Temperatursensor S1
- Primäre Einfach- oder Doppelpumpe 5 (gemäß Version)

#### Abbildung 2

- 6 7 Sekundäre Ladepumpe
- Sicherheitsventil
- 3-Wege-Mischregelventil 8
- 9 Plattenwärmeübertrager mit Isolierung (optional)

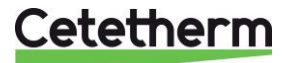

# 2 Funktionsprinzip

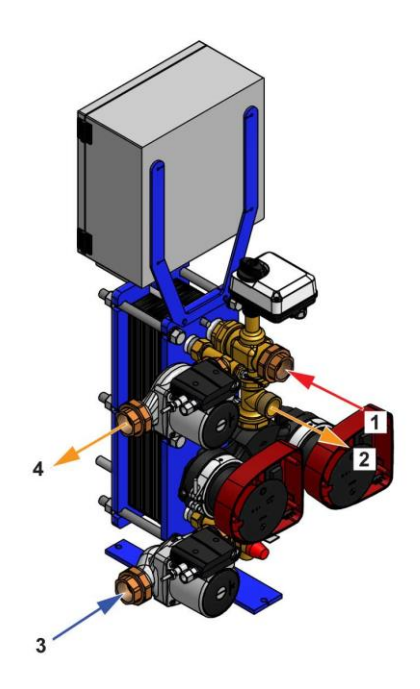

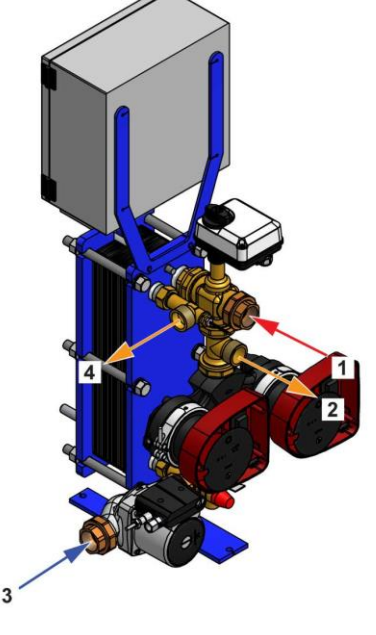

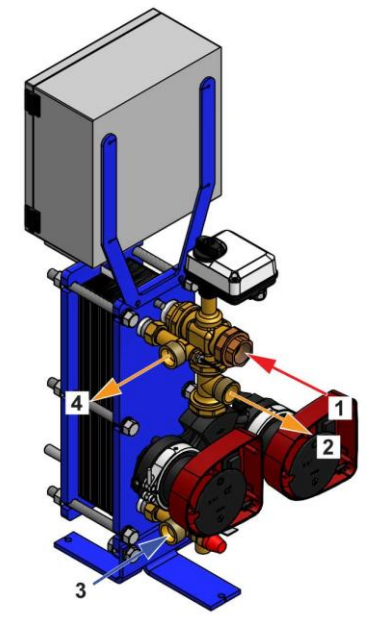

Abbildung 3

Abbildung 4

Abbildung 5

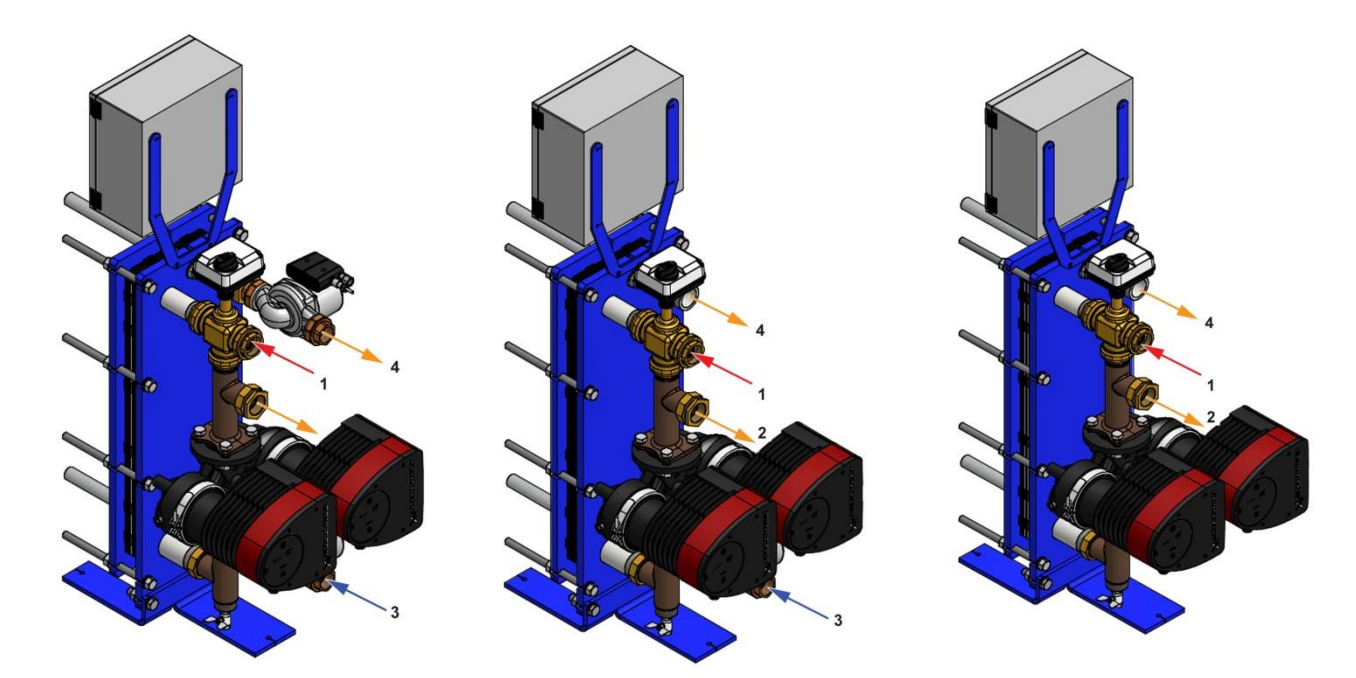

#### Abbildung 6

Abbildung 7

Abbildung 8

- Das primäre Wasser tritt durch das 3-Wege-Modulationsventil (1) ein und tritt durch das Anschlussstück (2) aus.
- Das kalte Wasser tritt durch den Bodenteil (3) ein und tritt mit der erforderlichen Temperatur am oberen Teil (4) aus.
- Der Sekundärkreis sollte mit einer Umwälz- oder Ladepumpe ausgestattet sein.
- Module sind geeignet für 230V 1-phasig / 50 Hz + Erdung.
- Stellen Sie sicher, dass die Stromversorgung der oben genannten Spannung entspricht.
- Wir empfehlen, einen Leitungsschutzschalter vorzuschalten.
- Relais: Spannungsfreie Kontakte (VFCs), 2 A max., jeweils unter 230 V.

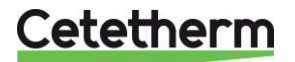

# 3 Installation

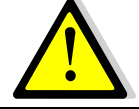

Die Installation muss von einem autorisierten Installationsunternehmen durchgeführt werden.

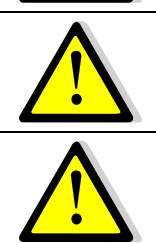

Die Temperatur und der Druck des Wassers sind hoch. Die Arbeit mit AquaFirst ist nur ausgebildeten Fachkräften gestattet. Falscher Einsatz kann zu schweren Personenschäden und zu beträchtlichen Gebäudeschäden führen.

Minimale/r Druck/Temperatur auf Primärseite: 1,0 bar/ 2°C, 1,5 bar / 110°C

Maximale/r Druck/Temperatur auf Primärseite: 10 bar /110°C

Maximaler Druck auf Sekundärseite: 10 bar/ 100°C

#### 3.1 Auspacken/Vorbereitung/Montage

- Rohre vor dem Anschließen an die Trinkwasseranlage spülen.
   Rohrleitungen können Feststoffteilchen enthalten, die das Modulationsventil verstopfen oder den korrekten Betrieb verhindern könnten.
- Die Primär und Sekundärseite des Moduls mit Rohren versehen.
- Beiden Seiten langsam mit Wasser füllen.
- Anlage sorgsam entlüften.
- Alle Pumpengehäuse entlüften.
- Spannung einschalten.
- Reglereinstellungen überprüfen und erforderliche Funktionen aktivieren.

#### 3.2 Inbetriebnahme

Lesen Sie diese Anleitung vor der Installation.

Der Regler wurde im Werk eingestellt. Falls eine Funktion Abstimmung benötigt, können die Werte unter Bezugnahme auf diese Anleitung für Parametereinstellungen geändert werden. Anfangs sollte der Prozess der Inbetriebnahme mit den Werkseinstellungen ausgeführt werden.

Füllen Sie das Formular in Kapitel 15 Inbetriebnahmeprotokoll. aus.

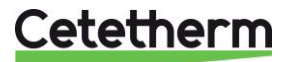

# 3.3 Installation einer AquaFirst Direct (Durchlauf-) Einheit

Das Trinkwasseranlage sollte gemäß den folgenden Schaltbildern installiert werden.

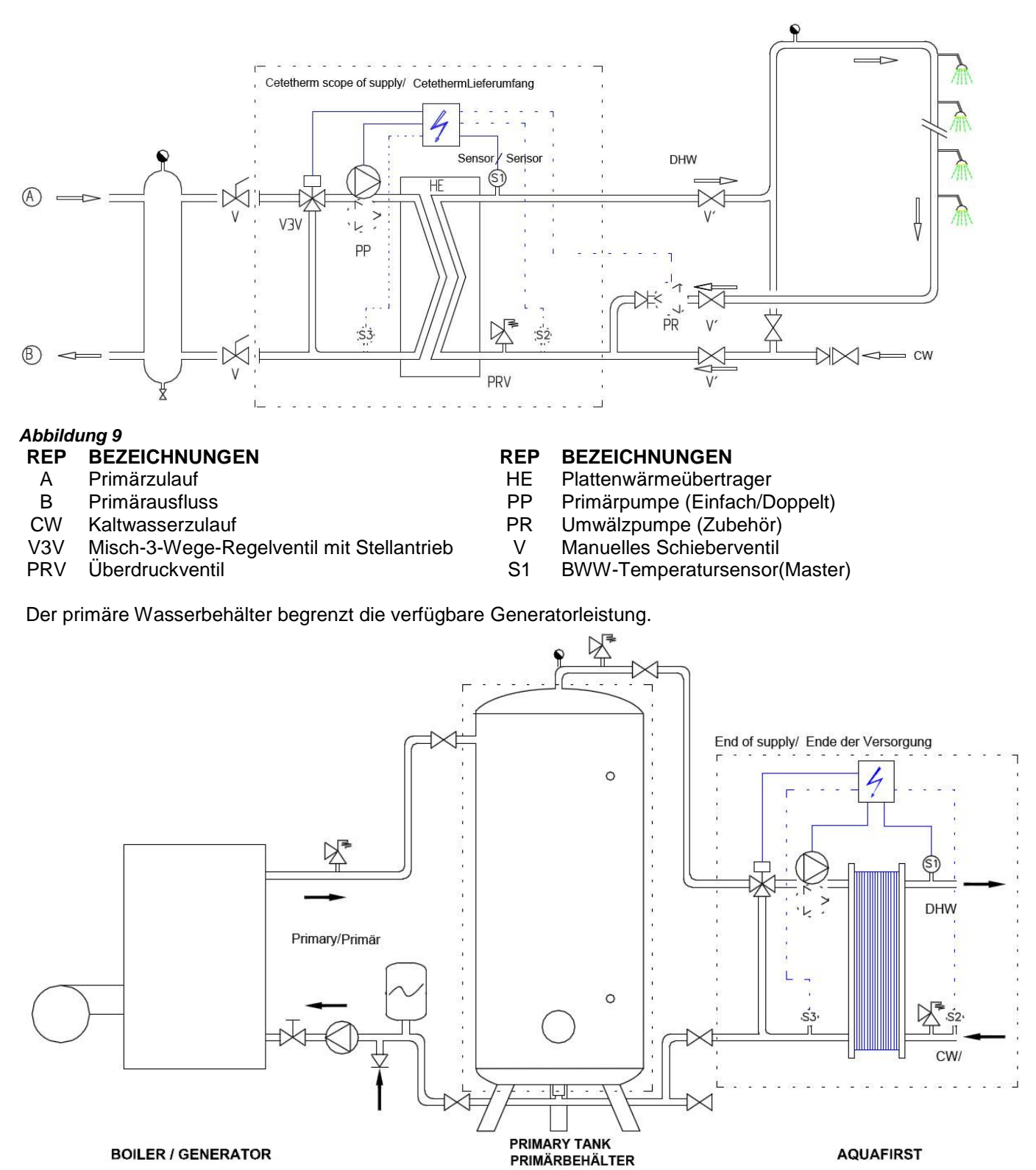

Abbildung 10

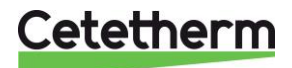

# 3.4 Installation einer AquaFirst Indirect (Semi-Durchlauf-) Einheit

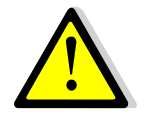

Durchflussrate PR muss bei < 60 % PC Durchflussrate liegen.

Vorratsbehälter durch Installation des hinzugefügten Sicherheitsventils schützen. Druckmesser= Behälter Max. Betriebsdruck und kann sich von dem Druckmesser des Sicherheitsventil der Trinkwasseranlage unterscheiden. Das Sicherheitsventil schützt den Vorratsbehälter und nicht das Trinkwassersystem.

Sekundäre Ladepumpen haben die folgende Begrenzung bezüglich der Wasserqualität: pH 6 bis 9 und TH<25 französische Grad (25°TH) oder 14 deutsche Grad (14°dH).

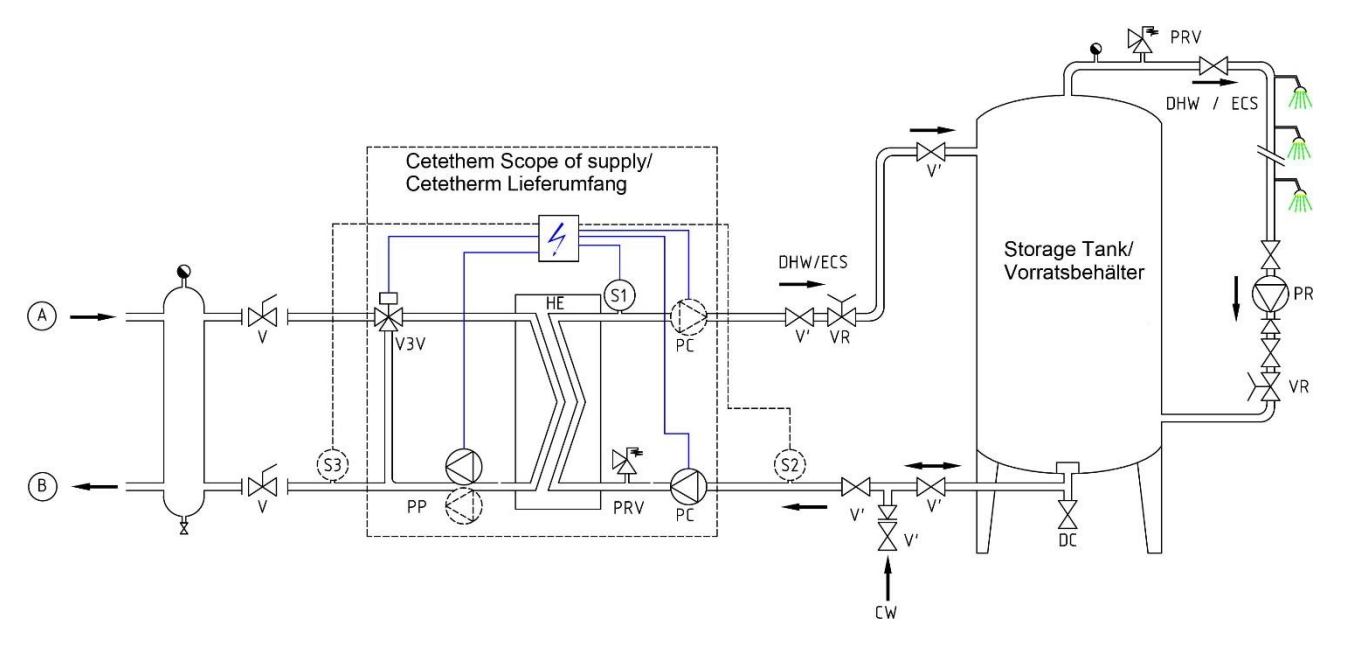

#### Abbildung 11

#### **REP BEZEICHNUNGEN**

- A Primärzulauf
- B Primärauslauf
- VR Einstellventil
- CW Kaltwasserzulauf
- V3V Misch-3-Wege-Regelventil mit Stellantrieb
- PRV Überdruckventil

#### **REP BEZEICHNUNGEN**

- HE Plattenwärmeübertrager
- PP Primärpumpe (Einfach/Doppelt)
- PC Ladepumpe (1 oder 2)
- PR Umwälzpumpe (bei Installation)
- V Manuelles Schieberventil
- S1 BWW-Temperatursensor (Master)

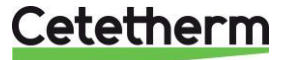

#### Messskizze Aqua First 2000 & 4000 Direkte Version\* 3.5

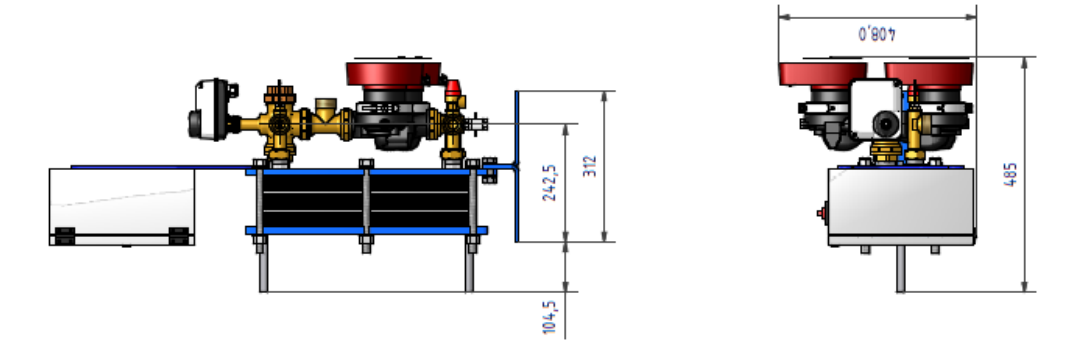

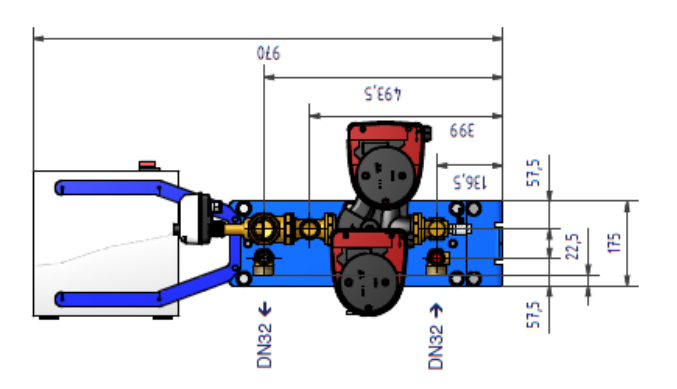

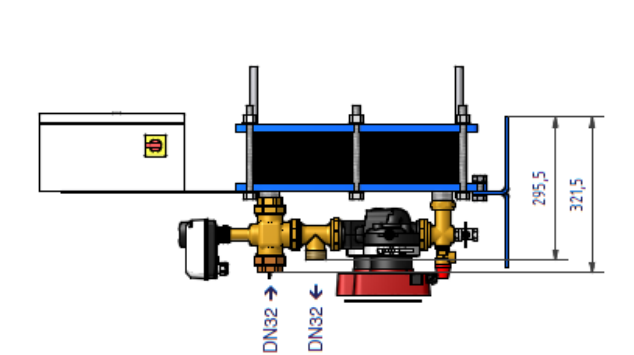

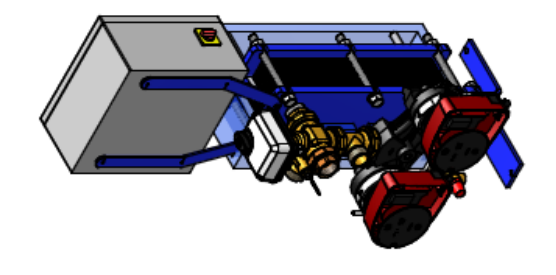

Abbildung 12 \* Pumpenart, einfach oder doppelt

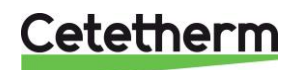

# 3.6 Messskizze Aqua First 2000 & 4000 Indirekte Version\*

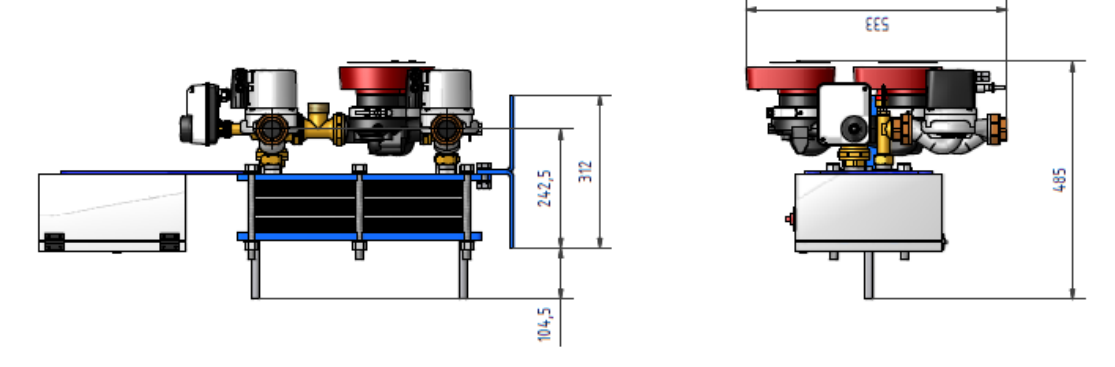

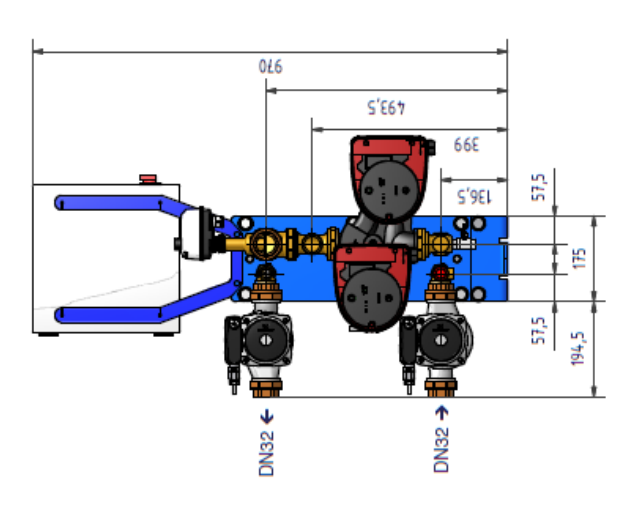

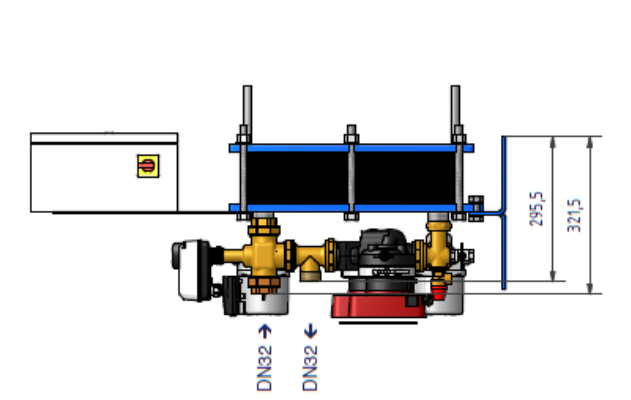

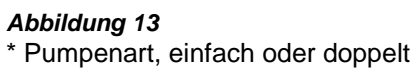

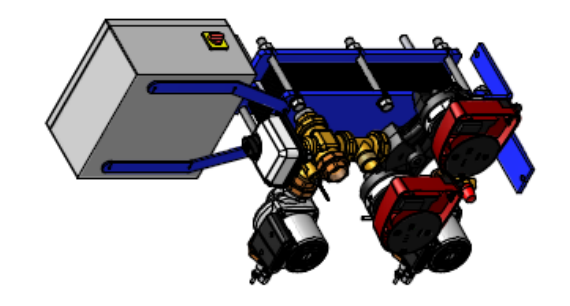

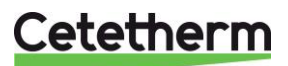

# 3.7 Messskizze Aqua First 6000 & 8000 Direkte Version\*

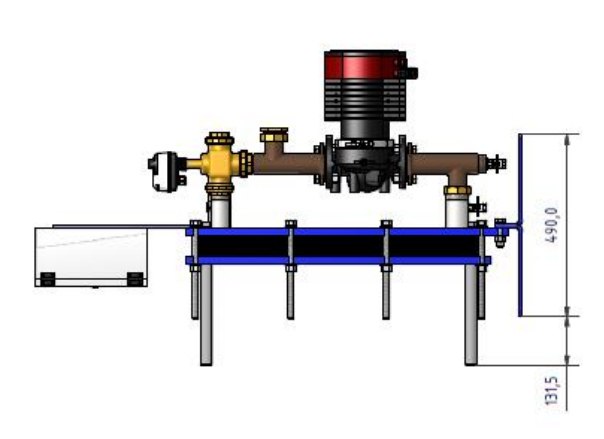

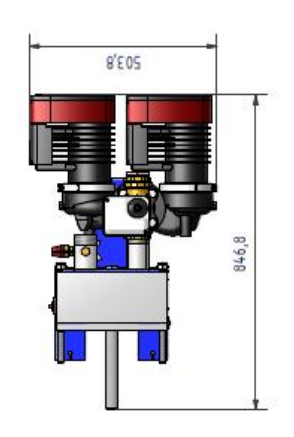

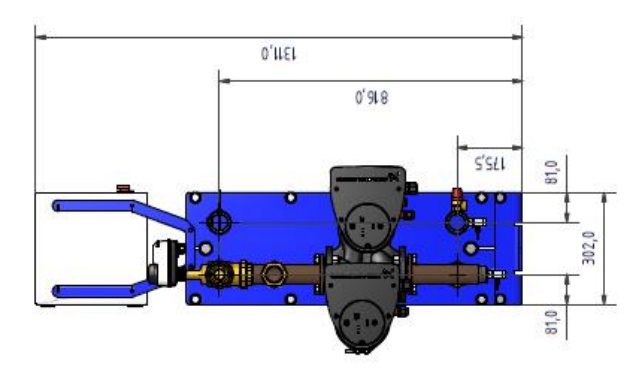

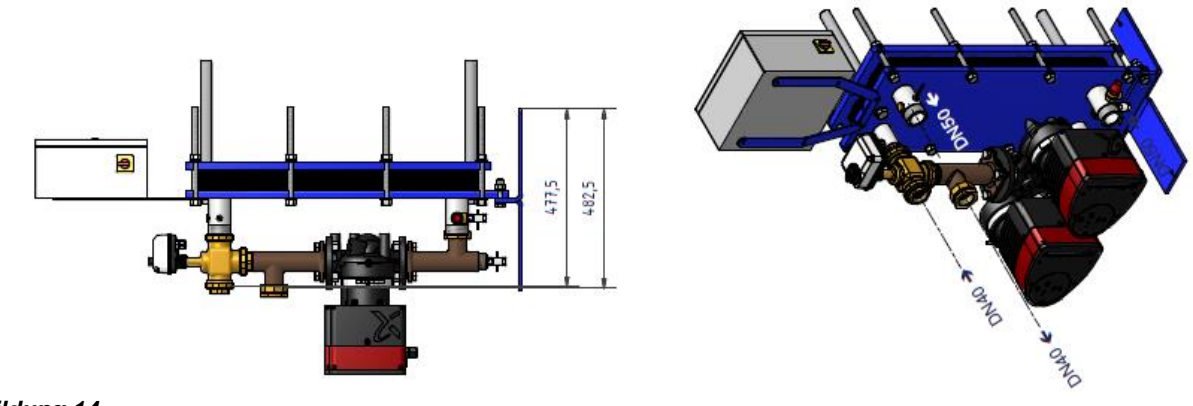

#### Abbildung 14 \* Pumpenart, einfach oder doppelt

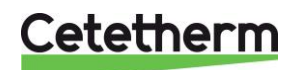

# 3.8 Messskizze Aqua First 6000 & 8000 Indirekte Version\*

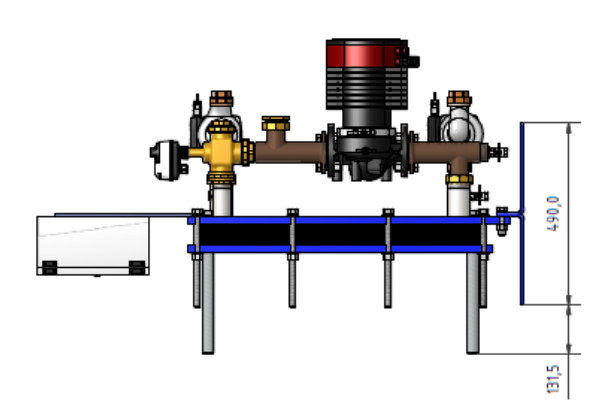

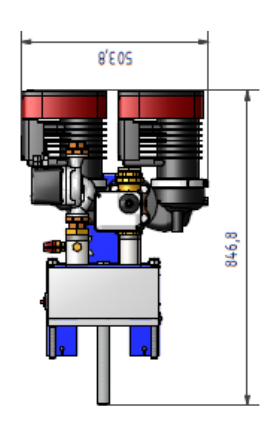

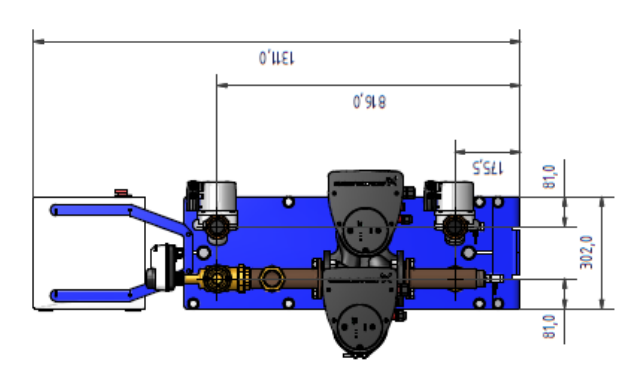

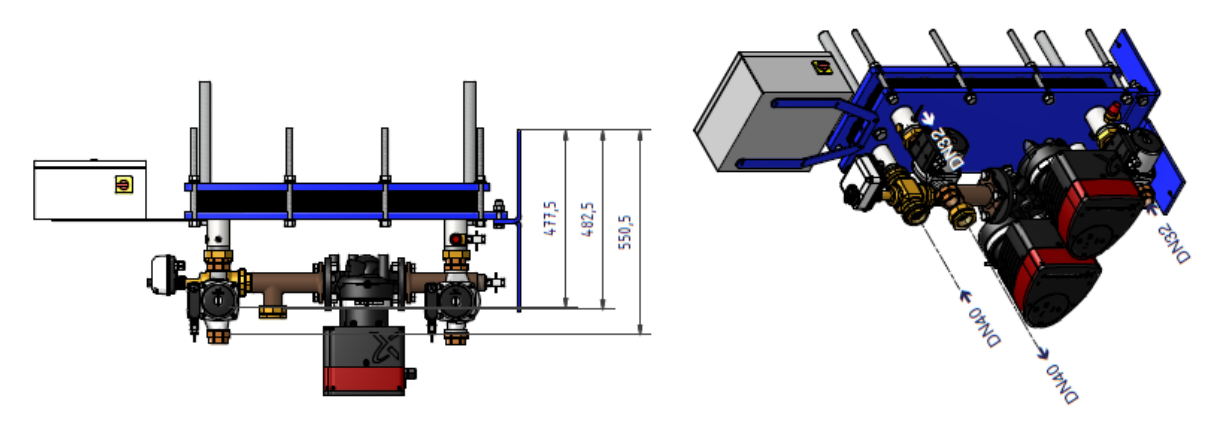

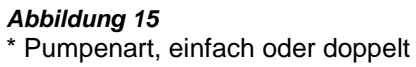

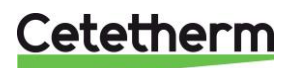

# 4 Elektrische Installation

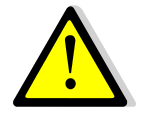

Schaltkasten mit 230V 50 HZ + Erdung mit elektrischem Schutz in dem elektrischen Hauptstromkasten versorgen. Micro 3000-Box ist ein sekundärer elektrischer Schaltkasten. Schutzvorkehrungen für Personen sowie Schutz vor Kurzschlüssen und Überintensität müssen in dem Hauptstromkasten installiert werden.

# 4.1 Reglerkomponenten

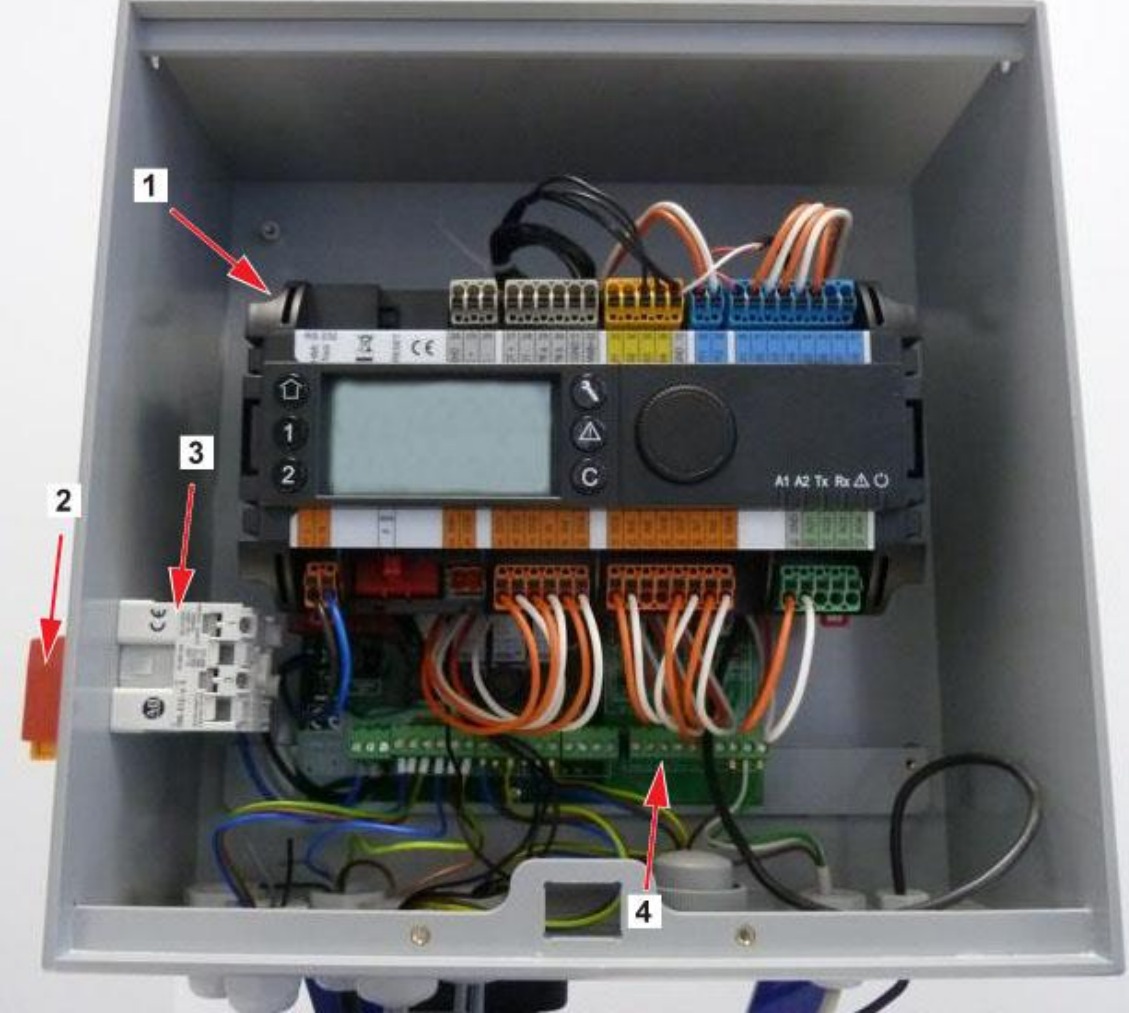

#### Abbildung 16

- 1 Regler, Micro 3000
- 2 Hauptschalter

3 Stromversorgung4 Leiterplatte

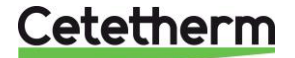

Installations-, Wartungs- und Betriebsanleitung

# 4.2 Elektroschaltplan

**HINWEIS**: Wenn der Fernsteuerkontakt geöffnet ist, arbeitet das Gerät normal. Wenn er geschlossen ist, befindet sich das Gerät im Standby.

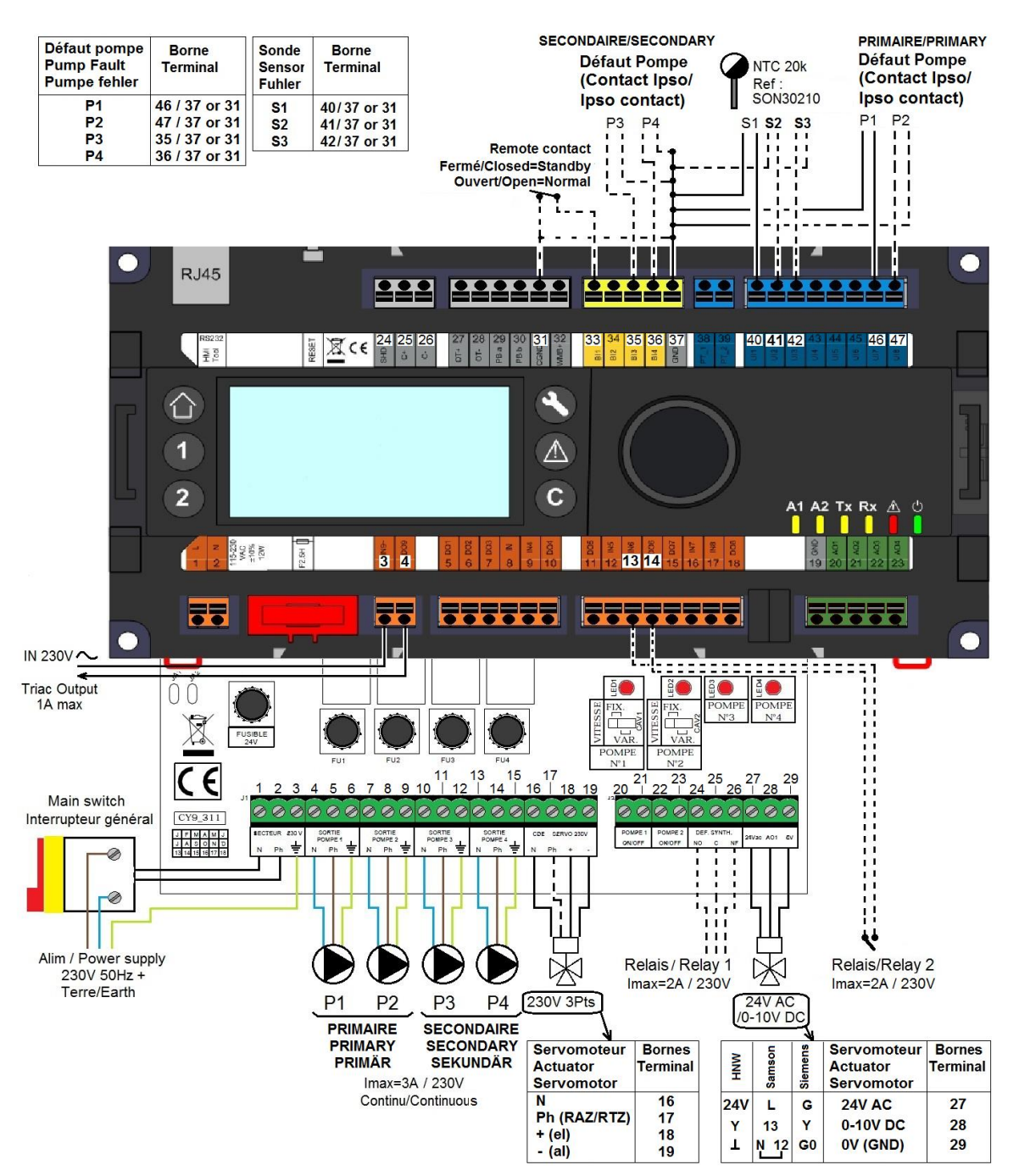

#### Abbildung 17

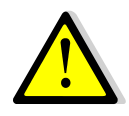

Die LEITERPLATTE MUSS mit einem Erdungs- oder Massekabel verbunden werden. Diese Verkabelung muss an Klemme Nr. 3 angeschlossen werden. Kontakt zum Fernauslesen: Wenn der Kontakt geschlossen ist, wird die Einheit im Standby-Modus betrieben. Wenn der Kontakt geöffnet ist, wird die Einheit normal betrieben.

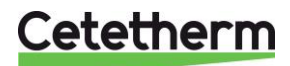

#### 4.3 Informationen zur Verkabelung

#### 4.3.1 Stromklemme an der Leiterplatte

| 1      | 2         | 3       | 4       | 5     | 6     | 7                             | 8    | 9    | 10     | 11     | 12 | 13 | 14   | 15 |
|--------|-----------|---------|---------|-------|-------|-------------------------------|------|------|--------|--------|----|----|------|----|
| Ν      | Ph        | 1       | Ν       | Ph    | Ŧ     | Ν                             | Ph   | F    | Ν      | Ph     | Ŧ  | Ν  | Ph   | ⊥  |
| 230 V, |           |         | Pumpe 1 |       |       | Ρι                            | umpe | 2    | P      | umpe   | 3  | Р  | umpe | 4  |
| Haupts | stromvers | sorgung | (Prii   | märse | eite) | (Primärseite) (Sekundärseite) |      | (Sek | undärs | seite) |    |    |      |    |

Schaltkasten für die Stromversorgung: 230 V 50 Hz + Masseklemmen 1,2 und 3.

Die Klemmen 4 bis 15 sind für die 230-V-Stromversorgung von P1, P2, P3 und P4 vorgesehen.

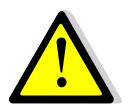

Pro Pumpe dürfen 3 A nicht überschritten werden.

#### 4.3.2 3-Punkt-Stellantriebsklemmen an der Leiterplatte, 230 V

| 16    | 17                          | 18 | 19 |  |  |  |  |  |  |  |
|-------|-----------------------------|----|----|--|--|--|--|--|--|--|
| Ν     | Ph                          | +  | -  |  |  |  |  |  |  |  |
| 3-Pur | 3-Punkt-Stellantrieb, 230 V |    |    |  |  |  |  |  |  |  |

Der Stellantrieb wird geöffnet, indem 230-V-Impulse zwischen den Klemmen16 (N) und 18 (+) versendet werden.

Der Stellantrieb wird geschlossen, indem 230-V-Impulse zwischen den Klemmen 16 (N) und 19 (-) versendet werden.

Klemme 17 (permanente Phase) kann verwendet werden, wenn wieder auf einen Betrieb ohne Stellantriebe umgeschaltet wird (RTZ).

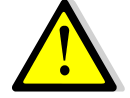

3-Punkt-Signale (oder Impulse) von 230 V und 0-10 V werden kontinuierlich versendet, auch wenn keine Verkabelung vorliegt.

#### 4.3.3 Niederspannungsausgänge an der Leiterplatte

| 20   | 21                        | 22   | 23    | 24              | 25         | 26 | 27 28                                   |              | 29  |  |  |  |
|------|---------------------------|------|-------|-----------------|------------|----|-----------------------------------------|--------------|-----|--|--|--|
| 0 V  | S/S                       | 0 V  | S/S   | NO              | С          | NG | 24 V AC                                 | AO1 (0-10 V) | 0 V |  |  |  |
| Pum  | ipe 1                     | Pum  | ipe 2 | Kontakt, Relais |            |    | 0-10V DC Stellantrieb, mit einer        |              |     |  |  |  |
| Star | rten/                     | Star | rten/ |                 | 1          |    | Stromversorgung von 24 V AC 5 VA        |              |     |  |  |  |
| Stop | open                      | Stop | open  | Au              | Auswahl NO |    | 0 V ist der übliche Wert für beide Sign |              |     |  |  |  |
| ent  | entfällt entfällt oder NC |      | С     |                 |            | -  |                                         |              |     |  |  |  |

#### 4.3.4 Niederspannungseingänge (Kontakte/Sensoren) an der Steuerung

| 31        | 33        | 35            | 36              | 37        | 40             | 41      | 42    | 46              | 47      |
|-----------|-----------|---------------|-----------------|-----------|----------------|---------|-------|-----------------|---------|
| GND       | Bi1       | lpso          | Ipso            | GND       | UI1            | UI2     | UI3   | lpso            | lpso    |
|           |           | P3            | P4              |           | S1             | S2      | S3    | P1              | P2      |
|           | Kontakt   | Standar       | dmäßige         |           | Eing           | ang/Ei  | ngän  | Standardmäßige  |         |
| Allgemein | zum       | (             | r)              | Allgemein | ge für den/die |         | (r)   |                 |         |
|           | Fernausle | Eingang       | Eingangskontakt |           | Temperatursens |         | rsens | Eingangskontakt |         |
|           | sen*      | (e) fü        | ir die          |           |                | or(en)' | *     | (e) fü          | ir die  |
|           |           | Sekundärpumpe |                 |           |                |         |       | Sekunda         | ärpumpe |
|           |           | (n            | ı)*             |           |                |         |       | (n              | n)*     |

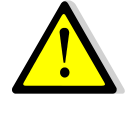

\*Für jeden dieser Eingänge/Ausgänge muss das zweite Kabel je nach verfügbarem Platz entweder mit der allgemeinen Klemme 37 oder mit der allgemeinen Klemme 31 verbunden werden.

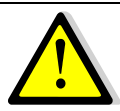

Bei den Kontakten und Temperatursensoren gibt es keine Polarität.

Mit Ausnahme von S1 sind alle Eingänge der Temperatursensoren bereits verkabelt. Um einen Temperatursensor hinzuzufügen, ein vorhandenes Kabel von der Klemme entfernen und das Kabelende isolieren. Anstelle des Kabels das Sensorkabel anschließend und das zweite Kabel mit der allgemeinen Klemme 31 oder 37 verbinden.

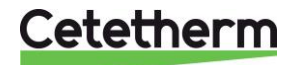

# 5 Benutzeranleitung Bedienfeld Micro 3000

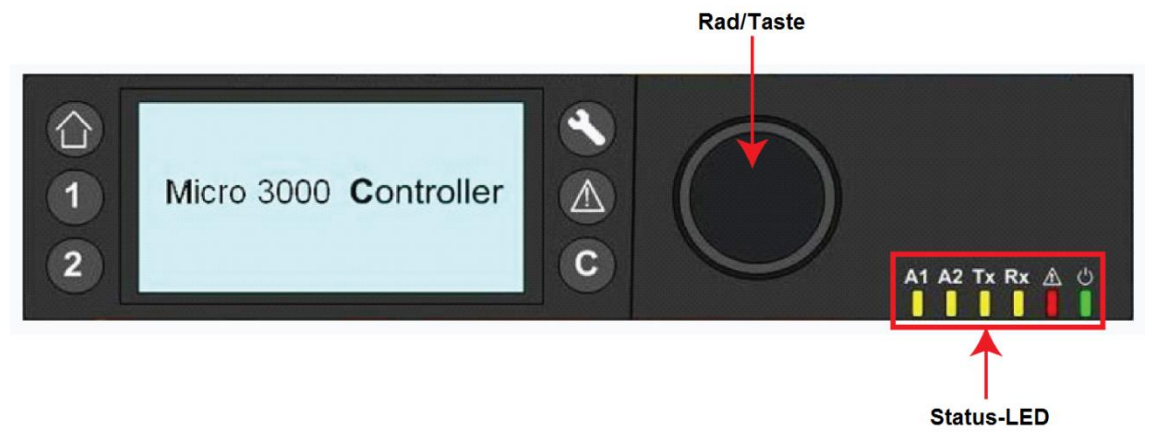

### Abbildung 18

| Taste   | Funktion                                                                                                    |
|---------|----------------------------------------------------------------------------------------------------|
|         | Drehknopf zum Blättern durch die Menüs. Drehknopf drücken, um auf Untermenüs zu<br>zugreifen und Einstellungen zu ändern.<br>Rad drücken, um Zeile zu aktivieren oder den hervorgehobenen Wert zu ändern.<br>Funktioniert wie eine Eingabetaste. |
| C       | Drücken, um Ebene zu verlassen und zum vorherigen Menü/Parameter<br>zurückzukehren.<br>Funktioniert wie eine Esc-Taste.                                                                                                    |
| 8       | Drücken, um auf Wartungs-/Überwachungsmenü zu zugreifen.<br>HINWEIS: Passwort erforderlich                                                                                                    |
|         | Drücken, um zur Startansicht, Hauptmenü zu gelangen.                                                                                                    |
|         | Drücken, um auf Alarm-Menü zu zugreifen.                                                                                                    |
| 1       | Nicht verwendet                                                                                                    |
| 2       | Nicht verwendet                                                                                                    |
| A1<br>  | Relais 1 aktiviert                                                                                                    |
| A2      | Relais 2 aktiviert                                                                                                    |
| Tx<br>I | Aktive Datenübertragung                                                                                                    |
| Rx      | Aktiver Datenempfang                                                                                                    |
|         | Alarmanzeige                                                                                                    |
| Ċ       | Der Schaltkasten ist eingeschaltet.                                                                                                    |

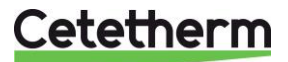

# 5.1 Startansicht

Beim Einschalten des Micro 3000-Reglers wird das Menü Startansicht auf dem Bildschirm angezeigt. Dieses Menü nennt sich Startansicht.

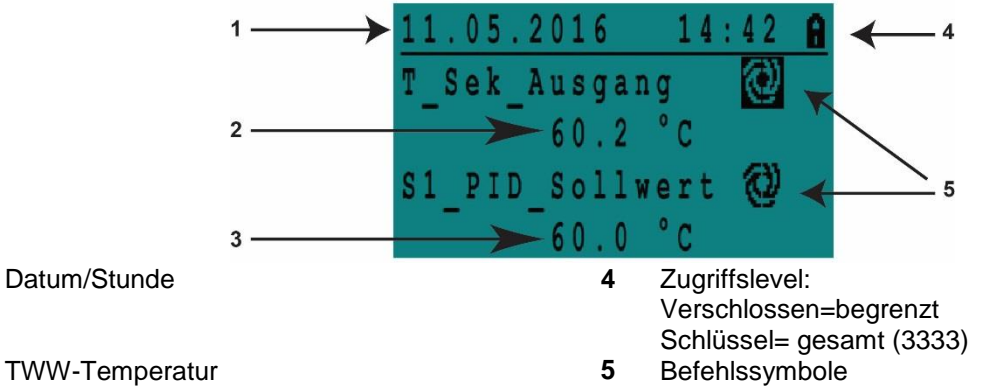

3 TWW-Sollwert

Der Regler ist passwortgeschützt und erlaubt Zugriff auf verschiedene Menüs.

- Endnutzerlevel Erfordert keine Anmeldung. Mit einem Schloss in der oberen rechten Ecke dargestellt.
- Techniker-Level Zugriff auf alle Menüs erfordert Anmeldung. Mit einem Schlüssel in der oberen rechten Ecke dargestellt.

**HINWEIS**: Ertönt bei Inbetriebnahme des AquaFirst ein anhaltender Alarm, wird ein Alarmtext auf dem Bildschirm angezeigt. Haus-Knopf drücken, um zur Startansicht zu gelangen.

#### 5.2 Befehlssymbole

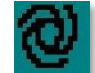

1

2

#### Automatisch

Datenpunkt ist in Automatikbetrieb und kann zu manuellem Betrieb umgeschaltet werden.

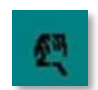

#### Manuell

Datenpunkt ist in manuellem Betrieb und kann zu Automatikbetrieb umgeschaltet werden.

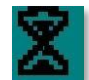

#### Heute-Funktion

Der Datenpunktwert kann für einen bestimmten Zeitraum in den nächsten 24 Stunden überschrieben werden. Der Datenpunkt muss ein tägliches Zeitprogramm zugewiesen haben.

# Θ

# Zeitprogramm

Dem Datenpunkt ist ein tägliches Zeitprogramm zugewiesen. Das tägliche Zeitprogramm kann ausgewählt und bearbeitet werden.

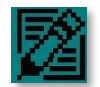

#### Bearbeiten

Das Element (Datenpunkt, Zeitprogramm etc.) kann bearbeitet werden.

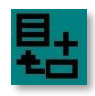

#### Hinzufügen

Das Element (Datenpunkt, Zeitprogramm etc.) kann zu einer Liste hinzugefügt werden, z.B. kann der Datenpunkt zu einer Liste mit ermittelten Datenpunkten hinzugefügt werden.

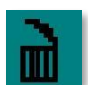

#### Löschen Das Element kann gelöscht werden

Aktiviert/deaktiviert

- Häkchen gesetzt: Element ist aktiviert
- Häkchen nicht gesetzt: Element ist nicht aktiviert

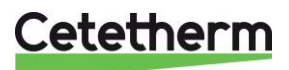

Installations-, Wartungs- und Betriebsanleitung

#### 5.3 Zeit und Datum einstellen

 Drehen Sie das Rad gegen den Uhrzeigersinn, um die Zeile mit Zeit und Datum oben auf dem Bildschirm hervorzuheben. Drücken Sie das Rad, um auf das Datum/Uhrzeit-Menü zuzugreifen.

- 2. Drücken Sie das Rad, um die erste Variable, das Jahr, zu ändern.
- Wenn das Jahr blinkt, erhöhen oder verringern Sie den Wert durch das Drehen des Rads. Wenn der richtige Wert angezeigt wird, drücken Sie das Rad, um die Einstellung zu bestätigen. Der nächste Parameter beginnt zu blinken.
- 4. Stellen Sie Monat, Tag und Zeit (Stunde:Minute) auf gleiche Weise ein.

#### 5.4 Datumsformat ändern

Das Datumsformat kann in dem Datum/Uhrzeit-Menü geändert werden. Wählen Sie zwischen den folgenden Formaten:

- yyyy-mm-dd
- mm-dd-yyyy
- dd-mm-yyyy
- dd.mm.yyyy
- dd/mm/yyyy

#### 5.5 Sommerzeit einstellen

#### Sommerzeit

Der Wechsel zwischen Sommer-/Winterzeit kann auf automatisch geschaltet oder ausgeschaltet werden.

Sie können außerdem die Daten der Umstellung ändern, falls diese sich ändern.

Die Standardeinstellung für die Sommerzeit ist: Letzter Sonntag im März bis letzter Sonntag im Oktober.

# 5.6 Änderungen speichern

Sobald ein Wert geändert und durch das Drücken des Rads bestätigt wurde, wird die entsprechende Änderung sofort aktualisiert.

Drücken Sie 🖸 oder 🙆, um zur Startansicht zurückzukehren.

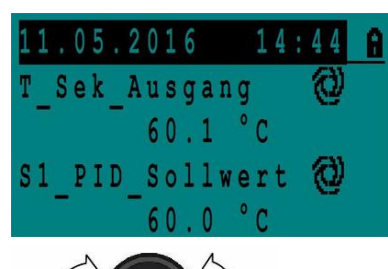

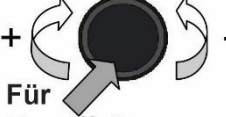

Zugriff die Eingabetaste drücken

| Datum 11.05.2016                                                                                                 |
|----------------------------------------------------------------------------------------------------|
| Zeit: 14:46                                                                                                    |
| Format: 31.12.2009                                                                                               |
| Sommerzeit                                                                                                    |
| Datum / Uhrzeit                                                                                                  |
| and the second second second second second second second second second second second second second second second |
| Datum 11.05.2016                                                                                                 |
| Datum 11.05.2016<br>Zeit: 14:46                                                                                  |
| Datum         11.05.2016           Zeit:         14:46           Format:         31.12.2009                      |

| Datum / Uh | r | Z | e | i | t |   |   |   |   |   |
|------------|---|---|---|---|---|---|---|---|---|---|
| Datum      | 1 | 1 |   | 0 | 5 |   | 2 | 0 | 1 | 6 |
| Zeit:      |   |   |   |   |   | 1 | 4 | 1 | 4 | 7 |
| Format:    | 3 | 1 | , | 1 | 2 |   | 2 | 0 | 0 | 9 |
| Sommerzeit |   |   |   |   |   |   |   |   |   |   |

| Sommerzeit |      |     |
|------------|------|-----|
|            |      |     |
| Sonntag im | Mon. |     |
| Start:     | Letz | Mar |
| End:       | Letz | Okt |

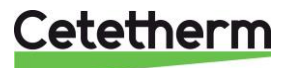

# 6 Endnutzer-Modus

Die folgenden Änderungen können im Endnutzer-Modus durchgeführt werden:

- Einstellungen, die für jeden Tag der Woche zu festgelegten Zeiten identisch/unterschiedlich sind
- Normale Temperatur(en)
- Niedrigere Temperatur(en)
- Spezieller Zeitraum oder festgelegte Dauer während des aktuellen Jahres
- Einmalige Temperaturänderung zu einer bestimmten Zeit.

#### 6.1 Die Warmwassertemperatur einstellen

Bitte stellen Sie die Warmwassertemperatur gemäß den geltenden nationalen Gesetzen und Empfehlungen (UTD, EN Normen, ISO etc.) ein.

Alle Länder haben unterschiedliche Regeln, wie warm oder kalt Leitungswasser sein sollte. Cetetherm empfiehlt, dass die Warmwassertemperatur mindestens bei 55°C liegt und die Warmwasserzirkulation nicht weniger als 50°C beträgt.

Bei einer Temperatur unter 50°C besteht das Risiko der Vermehrung von Bakterien. Beachten Sie, dass bei Temperaturen über 60°C die Verbrühungsgefahr steigt. Sollwerte über 63°C führen zu einer erhöhten Gefahr von Verkalkung auf der Oberfläche des Wärmeübertragers.

### 6.2 Zeitprogramme

Die in AquaFirst verwendeten Zeitprogramme werden auf gleiche Art angepasst.

Die Zeitprogramme:

- SP\_T\_Sec\_Outlet (Sw\_T\_Sek\_Auslauf) kann in dem folgenden Menü gefunden werden <u>S1 Menü</u> <u>Sekundärauslauf</u>. Es ist auf die Temperatur des Brauchwarmwassers eingestellt.
- ThTr\_Activated (ThBe\_Aktiviert) kann in dem folgenden Menü gefunden werden <u>Menü Thermische</u> <u>Behandlung</u>, um eine thermische Behandlung zu aktivieren (1-Sensor-Modus).
- Multi\_P, kann in dem folgenden Menü gefunden werden <u>7.9 230V Triac-Menü</u>, um die 230 V-Ausgangsleistung an der Steuerung zu aktivieren.

Das Zeitprogramm hat zwei verschiedene Temperaturmodi, Wochentemperatur oder Wochenendtemperatur. Legen Sie für jeden Wochentag fest, welcher Modus verwendet wird.

Standardgemäß hat der Wochenendtemperaturmodus die gleichen Einstellungen wie der Wochentemperaturmodus.

Es ist sogar möglich, die Temperaturprogramme mit besonderen Daten anzupassen (Ferienzeiten oder freie Tage).

Jeder Temperaturmodus kann eine Reihe von unterschiedlichen Zeiten pro Tag eingestellt haben. Für jede Zeit kann eine andere Temperatur ausgewählt werden, die dann aktiv ist bis die nächste Zeit eintritt. Falls nur eine Zeit eingestellt ist, läuft das Programm mit der ausgewählten Temperatur.

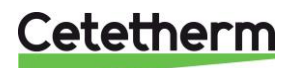

Installations-, Wartungs- und Betriebsanleitung

### 6.3 Zeit und Temperatur in einem Zeitprogramm ändern

Standardgemäß ist der BWW-Sollwert Sw\_T\_Sek\_Ausgang auf 60°C eingestellt, zu jeder Zeit an allen Wochentagen.

Fügen Sie zusätzliche Temperatursollwerte an unterschiedlichen Zeiten des Tages hinzu.

Diese Änderungen werden an allen Tagen mit dem Wochenzeitprogramm gemeldet, ausschließlich des Wochenendzeitprogramms.

- 1. Verwenden Sie das Rad, um das Uhr-Logo zu markieren. Drücken Sie das Rad.
- 2. Markieren Sie den Tag, den Sie ändern wollen. Drücken Sie das Rad.

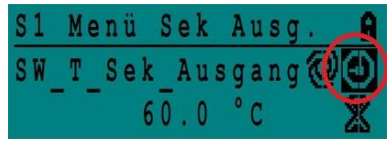

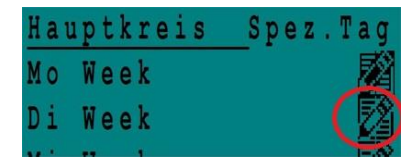

| Week  |    |   |     |      |
|-------|----|---|-----|------|
| 06:00 | SW | T | Sek | 60.0 |
| 22:00 | SW | Т | Sek | 60.0 |

| W | e | e | k |   |    |   |     |     | 뢂 |
|---|---|---|---|---|----|---|-----|-----|---|
| 0 | 6 | ; | 0 | 0 | SW | T | Sek | 60. | 0 |
| 2 | 2 | 8 | 0 | 0 | SW | T | Sek | 60. | 0 |

| Week  |    |   |     | à     |
|-------|----|---|-----|-------|
| 23:00 | SW | T | Sek | Ausga |
|       |    |   | 5 ! | 5.0°C |

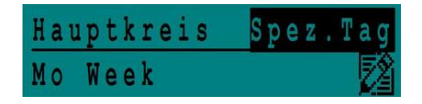

| S | p | e | Z |   |   | T | a | g | e |   | e | d | i | t | i | e | r | e n |
|---|---|---|---|---|---|---|---|---|---|---|---|---|---|---|---|---|---|-----|
| J | a | h | r | e | S | p | r | 0 | g | r | a | M | M | e |   |   |   |     |
| F | e | i | e | r | t | a | g | e |   | f | e | s | t | 1 | e | g | e | n   |
| T | a | g | e | s | p | r | 0 | g | r | a | m | m | e |   |   |   |   |     |

Jetzt können Sie wählen:

- a) Zeit oder Temperatur ändern.
   Markieren Sie die Zeile und drücken Sie das Rad. Ändern Sie den Wert, indem Sie das Rad drehen.
   Bestätigen Sie die neue Einstellung, indem Sie das Rad drücken.
- b) Um eine neue Zeit oder einen neuen Sollwert hinzufügen, wählen Sie

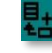

c) Um eine neue Zeit oder einen neuen Sollwert zu löschen, wählen Sie

In diesem Beispiel liegt der Sollwert um 22:00 Uhr bei 60°C. Sie können die Temperatur nachts reduzieren, in diesem Beispiel ist die Nachttemperatur auf 55°C eingestellt.

#### 6.3.1 Besondere Tage

Ausnahmetage, sogenannte besondere Tage, können definiert werden. Der Kalender in dem Regler steuert die Ausnahmen, die in dem Zeitprogramm gewählt werden können.

Ausnahmetage überschreiben den Wochenplan.

Markieren Sie "Spez. Tage editieren" in der Hauptmenü-Ansicht und drücken Sie das Rad.

Wählen Sie zwischen:

- Jahresprogramme Urlaubszeiten, an denen Sie Anfangsdatum, Enddatum und BWW-Sollwert angeben müssen. Dieser Modus eignet sich für Schulen, Büros und so weiter.
- Feiertage festlegen Besondere Tage während des Jahres, an denen Sollwerte anders eingestellt werden können. Z.B.: Weihnachten, Neujahr.
- Tagesprogramme besondere Tage, an denen Sie den Temperatursollwert ändern möchten.

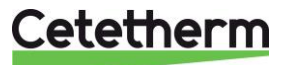

#### 6.4 Eine schnelle Temperaturänderung durchführen

Sie können schnell eine "einmalige" Temperaturänderung, ein Tageszeitraum mit einer anderen Einstellung, definieren. Sobald der Änderungszeitraum abgelaufen ist, wird der Temperatursollwert auf den Standard-Zeitprogrammplan zurückgesetzt.

- 1. Markieren Sie in der Startansicht das Sanduhr-Symbol und wählen Sie es aus, indem Sie das Rad drücken.
- 2. Legen Sie die Start- und Endzeit sowie den Wert des Temperatursollwerts fest.

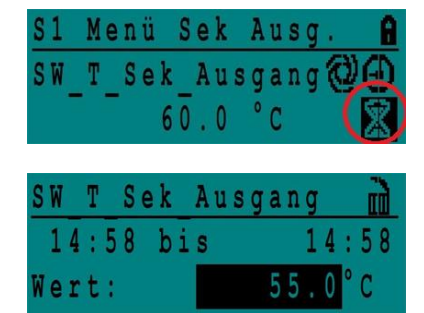

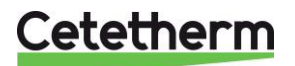

# 7 Techniker-Menü, gesamtes Lese- und Schreibberechtigungslevel

In dem Techniker-Menü können Sie:

- Einstellungen für die sekundäre Auslauftemperatur tätigen
- Funktionen wie Öko, Booster, thermische Behandlung aktivieren/deaktivieren
- Die Verschmutzungsfunktion (Option) aktivieren/deaktivieren
- Einen Autotest starten
- Alarm löschen.

Sie müssen angemeldet sein, um:

- alle Untermenüs anzuzeigen und voreingestellte Werte zu verändern.
- über vollständigen Lese-und Schreibzugriff in dem Techniker-Menü zu verfügen.

#### 7.1 Anmelden

- 1. Markieren Sie das Schloss 🗐 in der oberen rechten Ecke des Bildschirms und drücken Sie das Rad.
- 2. Geben Sie ein: 3333, um auf das Techniker-Menü zu zugreifen.

HINWEIS: Sie werden automatisch abgemeldet, wenn nach zehn Minuten keine Daten eingegeben wurden.

#### 7.2 Das Techniker-Hauptmenü

Um in das Hauptmenü zu gelangen, drücken Sie den 🕥 Schlüssel. Die grau markierten Parameter oder Menüs sind in der AquaFirst-Anwendung nicht verfügbar. Ihre Werte haben keinen Einfluss auf den AquaFirst.

| Hauptmenü          |                  |                                          |
|--------------------|------------------|------------------------------------------|
| T_Sek_Ausgang      | Schreibgeschützt | Gemessene Temperatur ECS                 |
| S1_PID_Sollwert    | Schreibgeschützt | Sollwert der BWW-Temperatur              |
| T_Sek_Eingang      | Schreibgeschützt | entfällt                                 |
| T_PrimärRücklauf   | Schreibgeschützt | Die von S3 gemessene Temperatur (Option) |
| T_Primär_Vorlauf   | Schreibgeschützt | entfällt                                 |
| T_Rückführung1     | Schreibgeschützt | entfällt                                 |
| T_Rückführung2     | Schreibgeschützt | entfällt                                 |
| T_Aussentemperatur | Schreibgeschützt | entfällt                                 |
| Konfiguration      | Untermenü        | Siehe 7.3 Konfigurationsmenü             |
| S1 Menü Sek.Ausg.  | Untermenü        | Siehe 7.4 S1 Menü Sekundärauslauf        |
| S2 Menü Sek.Eing.  | Untermenü        | entfällt                                 |
| Delta T (S3-S2)    | Untermenü        | entfällt                                 |
| S4 Menü Prim Eing. | Untermenü        | entfällt                                 |
| S5 Menü Aussentemp | Untermenü        | entfällt                                 |
| Therm. Behandlung  | Untermenü        | Siehe 7.5 Menü Thermische Behandlung     |
| SICHERHEIT-Fkt     | Untermenü        | Siehe 7.6 Sicherheitsfunktion            |
| Eco-Booster-Fkts   | Untermenü        | Siehe 7.8 Verschmutzungsfunktion         |
| Verschmutzun fkt   | Untermenü        | Siehe 7.8 Verschmutzungsfunktion         |
| Pumpen Menü        | Untermenü        | Siehe <u>7.10 Pumpenmenü</u>             |
| Solar Menü         | Untermenü        | entfällt                                 |
| Aquaschutz Heizung | entfällt         | entfällt                                 |
| 230V Triac-Menü    | Untermenü        | Siehe 7.9 230V Triac-Menü                |
| Automatischer Test | Untermenü        | Siehe 7.11 Menü Autotest                 |
| Quitierung Alarme  | Untermenü        | Siehe 7.12 Alarm-Löschen-Menü            |

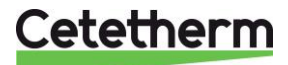

# 7.3 Konfigurationsmenü

**HINWEIS:** Nachdem der Regler zurückgesetzt wurde, sollte auf dieses Untermenü zugegriffen werden, um die Pumpennummer zu konfigurieren.

| Parameter                                            | Standardmäßige<br>Werkseinstellungen | Optionale<br>Einstellung                   | Beschreibung                                                                                                    |
|------------------------------------------------------|--------------------------------------|--------------------------------------------|----------------------------------------------------------------------------------------------------|
| Type 0=First 1=EFF                                   | 0                                    | 0= Aqua First<br>1= AquaEff                | Auf 1 setzen                                                                                                    |
| S5 Akt. Heizkurve <sup>1)</sup>                      | 0                                    | 0 deaktiviert/<br>1 aktiviert<br>Heizkurve | Auf 0 setzen                                                                                                    |
| Kühlmodus AO1                                        | 0                                    | 0 = Heizmodus<br>1 = Kühlmodus             | Auf 0 setzen                                                                                                    |
| P12 Anzahl Pumpen                                    | 2                                    | 0/1/2                                      | Primärpumpennummer                                                                                                    |
| MinDrehzahl P1P2                                     | 40                                   | 10->100                                    | Entfällt                                                                                                    |
| P34 Anzahl Pumpen                                    | 2                                    | 0/1/2                                      | Anzahl der Sekundärpumpen                                                                                                    |
| Modbus Faktor                                        | 1                                    | 1/10/100                                   | Zum Einstellen angezeigter<br>Dezimalstellen von Modbus-Werten.<br>1= ganzzahliger Wert, z. B. 58°C<br>10=1 Dezimalstelle, z. B. 583/10=58,3°C<br>100=2 Dezimalstellen, z. B.<br>5836/100=58,36°C |
| Relais 1 Funktion <sup>*)</sup>                      | 1                                    | 07                                         | 0 = Keine Aktion<br>1=Allgemeiner Standard (AS)<br>2=Hoher Temperaturalarm (HA)<br>3=Öko-Funktion (Ö)                                                                                             |
| Relais 2 Funktion <sup>*)</sup>                      | 2                                    | 07                                         | 4=Booster-Funktion (B)<br>5=Thermische Behandlung (TB)<br>6=Pumpenfehler (PF)<br>7=Behälter beladen (BB)                                                                                          |
| Konfig. Anpassen<br>0:N 1:SF 2:AA 3:AP <sup>2)</sup> | 0                                    | Entfällt                                   | Entfällt                                                                                                    |
| APilot Rev<br>0=Aus1=Ein                             | 0                                    | Entfällt                                   | Entfällt                                                                                                    |
| SW_Distrib 0=I 1=E                                   | 0                                    | Entfällt                                   | Entfällt                                                                                                    |
| SW AL Version                                        | XX                                   | Entfällt                                   | Firmware-Version                                                                                                    |

\*) Sowohl Relais 1 und 2 sind programmierbar.

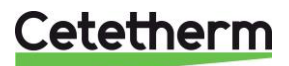

Installations-, Wartungs- und Betriebsanleitung

#### 7.4 S1 Menü Sekundärauslauf

| Parameter               | Standardmäßige<br>Werkseinstellunge<br>n | Optionale<br>Einstellung                                 | Beschreibung                                                                            |
|-------------------------|------------------------------------------|----------------------------------------------------------|-----------------------------------------------------------------------------------------|
| SW_T_Sek_Ausgang<br>⊕+∑ | 60°C                                     | TWW-Sollwert                                             | Wert des Sollwerts im Zeitprogramm<br>ändern                                            |
| Delta T S1 MaxAlarm     | 10°C                                     | 0-50                                                     | Hoher Temperaturalarm, falls Ts1<br>>SP_T_Sek_Auslauf+Delta Ts1 HoAlm                   |
| Verz.Zeit Maxtemp       | 1 Min.                                   | 0-30                                                     | Hoher Temperaturalarm ist wirksam nach dieser Temporalisierung                          |
| MaxAlmAutorückset<br>z  | 0                                        | 0/1                                                      | 0=MANUELL Alarm löschen<br>1=AUTOMATSCH Alarm löschen                                   |
| Max_Alarm_Reset         | Aus                                      | Aus/Ein                                                  | Auf EIN stellen, um einen hohen<br>Temperaturalarm zu löschen, dann auf<br>AUS stellen. |
| P AquaFirst             | 40                                       | 0 <p<200°c< th=""><th>↑P weniger reaktiv</th></p<200°c<> | ↑P weniger reaktiv                                                                      |
|                         | (-200 bis 200)                           | Negative Werte in<br>Kühlung                             | ↓P reaktiver (Vorsicht beim "Pump"-<br>Effekt)                                          |
| I AquaFirst             | 15                                       | 0-200 Sek.                                               | ↑P weniger reaktiv                                                                      |
|                         |                                          |                                                          | ↓P reaktiver (Vorsicht beim "Pump"-<br>Effekt)                                          |
| D AquaFirst             | 2 Sek.                                   | 0-200 Sek.                                               |                                                                                         |
| P AquaEff               | 80                                       | 0 <p<200°c< th=""><th>Entfällt</th></p<200°c<>           | Entfällt                                                                                |
|                         | (-200 bis 200)                           | Negative Werte in<br>Kühlung                             |                                                                                         |
| I AquaEff               | 15                                       | 0-200 Sek.                                               | Entfällt                                                                                |
| D AquaEff               | 2 Sek.                                   | 0-200 Sek.                                               | Entfällt                                                                                |

### 7.5 Menü Thermische Behandlung

Die Funktion der thermischen Behandlung ist standardmäßig deaktiviert.

Aktivieren Sie sie, indem Sie TrBe\_AKTIV auf EIN stellen

Das Zeitprogramm aktiviert es folglicherweise automatisch (oder eben nicht).

Die thermische Behandlung beginnt, wenn die thermische Behandlung im Zeitprogramm eingeschaltet wird, und endet zum Ende der Dauer der thermischen Behandlung (ThBe Laufzeit) oder zum Ende des autorisierten Zeitraums, wenn die thermische Behandlung im Zeitprogramm auf AUS steht.

Der Nutzer muss einen Ein (1)-Sensor-Modus - feste Dauer gemäß Therm.Be-Dauer-Parameter festlegen.

| Parameter                        | Standardmäßige<br>Werkseinstellungen | Optionale<br>Einstellung          | Beschreibung                                                                 |
|----------------------------------|--------------------------------------|-----------------------------------|------------------------------------------------------------------------------|
| ThBe Sollwert                    | 70°C                                 |                                   | Normaler Wert                                                                |
| ThBe_AKTIV ⊕+ఏ<br>NS 0=Auto/1/2S | Aus                                  | Aus/Ein                           | Legen Sie den für die thermischen<br>Behandlung autorisierten Zeitraum fest. |
| Sensor_Nr                        | 1                                    | Auto/1 Sensor/<br>2 Sensoren      | 1 Sensor verwenden (Auf 1 setzen)                                            |
| ThBe Laufzeit                    | 1 Min.                               | 1-240 Min.<br>(4 Stunden<br>max.) | Wert gemäß der Installation + Kapazität<br>des Pufferbehälters               |
| Feste Dauer (1 Sens)             | 1                                    | 0/1                               | Auf 1 setzen, wenn Sensor_Nbr = 1                                            |
| ThBe Max TRIAL Zei               | 1 Min.                               | 1-240 Min.<br>(4 Stunden<br>max.) | Nicht verwendet                                                              |
| DeltaT S1S2 ThBe                 | 7°C                                  | 1 - 20°C                          | Nicht verwendet                                                              |
| Inhibition zeit                  | 30 Min.                              | 0-180<br>(0 à 3 Stunden)          | Sperrzeit von hohem Temperaturalarm nach thermischer Behandlung              |

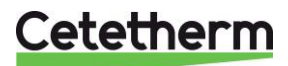

### 7.6 Sicherheitsfunktion

Diese Funktion aktiviert das Leistungsrelais der vier Pumpen gleichzeitig ohne den Übertemperatur-Schalter zu berücksichtigen.

HINWEIS: Diese Funktion kann von dem Basiszugriffslevel aktiviert werden.

| Parameter        | Standardmäßige<br>Werkseinstellungen | Optionale<br>Einstellung |
|------------------|--------------------------------------|--------------------------|
| Sicherheit_Drehz | 75%                                  | Nicht verwendet          |
| Sicherheit_Fkt   | Aus                                  | Aus/Ein                  |

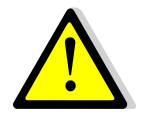

Bei hohem Temperaturalarm auf S1, werden die Primärpumpen angehalten, auch wenn diese Funktion aktiviert ist.

#### 7.7 Öko-Booster Funktion

Eine oder beide Funktionen können gleichzeitig aktiviert sein.

 ÖKÖ: Ist das Regelventil während einer ausreichend langen Zeit (Ventil Hysterese) ausreichend geschlossen (Eco Verzög.in Min), schaltet die Primärpumpe ab und das primäre Mischventil fährt herunter.

Das System steht auf EIN, sobald Temperatur S1 um mehr als den eingestellten Wert der "Eco Hysterese" abgesunken ist. Wenn Sekundärpumpen angeschlossen sind (SS-/DS-/DD-Serie), bleiben sie während der Öko-Funktion weiterhin in Betrieb.

• **Booster**: Wenn die BWW-Temperatur schneller fällt als der "Booster Steigung", wird die zweite Primärpumpe (falls vorhanden) aktiviert, um die primäre Durchflussrate zu erhöhen. Die Funktion wird unterbrochen, wenn die BWW-Temperatur den Sollwert wieder erreicht hat und nach dem "Booster Verzögerung"-Parameter.

| Parameter              | Standardmäßige<br>Werkseinstellungen | Optionale<br>Einstellung      | Beschreibung                                                                                        |
|------------------------|--------------------------------------|-------------------------------|----------------------------------------------------------------------------------------------------|
| 0:- 1:E 2:B<br>3:E+B   | 0                                    | 0/1/2/3                       | 0 = Keine Funktion<br>1 = Nur Öko-Funktion<br>2 = Nur Booster-Funktion<br>3 = Beide Funktionen      |
| Fkt_Auswahl            | Normal                               | Normal/Eco/Boost/<br>EcoBoost | Playback-Funktion ausgewählt in<br>Normal/Öko/Booster/ÖkoBoost                                      |
| Eco Verzög.in<br>Min   | 5 Min.                               | 1-30 Min.                     | Scan-Zeit bevor die Funktion aktiviert wird<br>wenn möglich                                         |
| Eco Hysterese          | 5°C                                  | 1-20°C                        | Temperaturspanne, in der die Funktion anwendbar ist                                                 |
| Ventil Hysterese       | 10%                                  | 0-80%                         | Maximale Öffnung des Ventils, bevor die<br>Funktion umgeschaltet wird                               |
| Booster<br>Verzögerung | 2 Sek.                               | 2-200 Sek.                    | Zeitverzögerung zwischen dem Stoppen<br>der Booster-Funktionen und dem Stoppen<br>der zweiten Pumpe |
| Booster<br>Steigung    | 2°K/Sek.                             | 1 à 20°K/Sek.                 | Fallgeschwindigkeit der<br>Mindesttemperatur, bei der die Funktion<br>arbeitet                      |

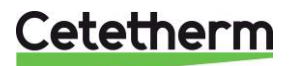

Installations-, Wartungs- und Betriebsanleitung

#### 7.8 Verschmutzungsfunktion

Die Verschmutzungsfunktion kann aktiviert werden, wenn der Sensor S3 angeschlossen ist. Der Zugriff auf das Verschmutzungsmenü erfordert ein Techniker-Level.

Falls die Temperatur in S3 für eine lange Zeit zu hoch ist, aktiviert diese Funktion einen Alarm, der prüft, ob der Wärmeübertrager verschmutzt ist.

| Parameter            | Standardmäßige<br>Werkseinstellungen | Optionale<br>Einstellung | Beschreibung                                                             |
|----------------------|--------------------------------------|--------------------------|--------------------------------------------------------------------------|
| Verschm.Alarm akti   | 0                                    | 0/1                      | 0=deaktiviert / 1=aktiviert                                              |
| Verschmutz_ALAR<br>M | Normal/Alarm                         |                          | Schreibgeschützt                                                         |
| SW_Verschmutzung     | 65°C                                 | 60-80                    | Abhängig von dem Wärmeübertrager-<br>Typ und der Primärzuflusstemperatur |

#### 7.9 230V Triac-Menü

Der Zugriff auf das 230V Triac-Menü erfordert ein Techniker-Level.

Dieses Menü erlaubt die Verwendung eines 230 VAC-Triac-Ausgangs.

| Parameter<br>Deutsch  | Standard-mäßige<br>Werkseinstel-lungen | Optionale<br>Einstellung | Beschreibung                                                                    |
|-----------------------|----------------------------------------|--------------------------|---------------------------------------------------------------------------------|
| Multi P               | Aus                                    | Aus/Ein                  | Aktivieren oder deaktivieren Sie den<br>230V Ausgang gemäß des<br>Zeitprogramms |
| Pulse Dauer           | 5 Sek.                                 | 1-3600                   | 230 V Impulsdauer in Sekunden                                                   |
| Bypass 0=Aus<br>1=Ein | entfällt                               | entfällt                 | entfällt                                                                        |
| DeltaT Bypass         | entfällt                               | entfällt                 | entfällt                                                                        |

#### 7.9.1 Impulsfunktion

Der elektrische 230-V-Ausgang kann als Impulsfunktion konfiguriert werden. Dies kann beispielsweise kurzzeitig verwendet werden, um ein elektrisches Abflussventil zu aktivieren.

In dieser Konfiguration kann die Impulsdauer dazu programmiert sein, einen Tag, eine Woche oder an einem bestimmten Tag aktiv zu sein.

Zum Beispiel jeden Sonntag um 10:00 Uhr für 5 Sekunden.

Ein angeschlossenes Gerät darf 230 V Wechselspannung bei 1 A nicht überschreiten.

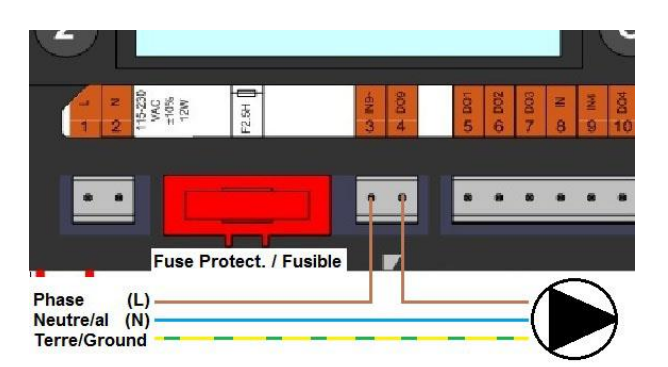

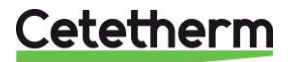

# 7.10 Pumpenmenü

P1 und P2=Primärpumpen P3 und P4=Sekundärpumpen

| Parameter              | Standardmäßige<br>Werkseinstellungen | Optionale<br>Einstellung                                 | Beschreibung                                                                                                   |
|------------------------|--------------------------------------|----------------------------------------------------------|----------------------------------------------------------------------------------------------------|
| P12 Diff.Laufzeit      | 12 Std.                              | 1 - 1000<br>Stunden                                      | P1 oder P2 Arbeitszeit                                                                                         |
| P12 Wechsel Type       | 2                                    | 0=Festzeit                                               | 0 : Siehe P12 Durchlauf-Stunde                                                                                 |
|                        |                                      | 1 = Festzeit +<br>Diff.<br>Arbeitszeit                   | 1 : Wenn Diff. zu diesem Zeitpunkt erreicht,<br>Pumpenverlagerung<br>2 : Durchlauf Tag + Stunde nicht relevant |
|                        |                                      | 2 = direkt<br>nach Diff.Std.                             | 2 . Durchladi Tag + Stunde hicht felevant                                                                      |
| P12 Wechsel Period     | 0                                    | 0=Keine<br>1=Täglich<br>2=Wöchentlic<br>h<br>3=Monatlich |                                                                                                    |
| P12 Wechsel Tag        | 1                                    | Vom 1. bis<br>zum 31.                                    | Nur bei " P12 Wechsel Period "=3" verfügbar"                                                                   |
| P12 Wechsel<br>STD.Min | 10:00 Uhr                            | 00:00 - 23:59<br>(11:59) Uhr                             | Pumpenverlagerungszeit                                                                                         |
| Min Drehzahl P1P2      | 40 pct                               | 10->100                                                  | Nicht verwendet                                                                                                |
| P1P2 Überlapp.Zeit     | 6                                    | 0 - 10<br>Sekunden                                       | Zeit, um P2 (P1) zu starten, bevor P1 (P2)<br>angehalten wird, um die jeweils andere<br>Pumpe zu starten.      |
| P34 Diff.Laufzeit      | 12 Std.                              | 1 - 24<br>Stunden                                        | P3 oder P4 Arbeitszeit                                                                                         |
| P34 Wechsel Type       | 2                                    | 0=Festzeit                                               | 0 : Siehe P34 Durchlauf-Stunde                                                                                 |
|                        |                                      | 1 = Festzeit +                                           | 1 : Wenn Diff. zu diesem Zeitpunkt erreicht,                                                                   |
|                        |                                      | Arbeitszeit                                              | Pumpenverlagerung<br>2 : Durchlauf Tag + Stunde nicht relevant                                                 |
|                        |                                      | 2 = direkt<br>nach Diff.Std.                             |                                                                                                    |
| P34 Wechsel Period     | 0                                    | 0=Keine<br>1=Täglich<br>2=Wöchentlic<br>h<br>3=Monatlich |                                                                                                    |
| P34 Wechsel Tag        | 1                                    | Vom 1. bis<br>zum 31.                                    | Nur bei " P34 Wechsel Period =3"<br>verfügbar                                                                  |
| P34 Wechsel<br>STD.Min | 10:00 Uhr                            | 00:00 - 23:59<br>(11:59) Uhr                             |                                                                                                    |
| P3P4 Überlapp.Zeit     | 6                                    | 0 - 10<br>Sekunden                                       | Zeit, um P4(P3) zu starten, bevor P3(P4)<br>angehalten wird, um die jeweils andere<br>Pumpe zu starten.        |
| PumpeALARMRese<br>t    | Aus                                  | Aus/Ein                                                  | Um Pumpenstandard zurückzusetzen, erst auf Ein, dann auf Aus stellen.                                          |

Cetetherm

Installations-, Wartungs- und Betriebsanleitung

#### 7.11 Menü Autotest

Der Zugriff auf das Autotest-Menü erfolgt im Techniker-Level.

Dieses Untermenü erlaubt das Testen analoger (Kontakte) und digitaler (0-10-V-) Ausgänge, die Pumpenstart/stopp, beide programmierbaren Relais, den 230-V-Triac-Ausgang und Ventilsignale verwalten Es ist möglich, eine automatische Sequenz laufen zu lassen oder jeden Ausgang einzeln manuell zu testen.

Bei Autotest (automatische Sequenz) ist es möglich, die Temporalisierung des Tests zu verringern oder zu erhöhen. Testzeiten der Pumpen, Ventile und Relais können individuell angepasst werden. Der Zeittestwert wirkt sich auf die gesamte Zeitsequenz des Autotests aus.

| Parameter          | Werk<br>Standard-<br>Einstellungen | Optionale<br>Einstellung | Beschreibung                                                                                      |
|--------------------|------------------------------------|--------------------------|---------------------------------------------------------------------------------------------------|
| StartAutoTest1=EIN | 0                                  | 0/1                      | Auf 1 stellen, um Autotest zu starten. Bei<br>Beendigung wird der Wert auf null<br>zurückgesetzt. |
| PumpeALARMReset    | Aus                                | Aus/Ein                  | Nach einem Autotest auf "Ein" stellen.                                                            |
| Pump Testzeit      | 4 Sek.                             | 1-60 Sek.                | Nicht verwendet                                                                                   |
| Ventil Testzeit    | 4 Sek.                             | 1-60 Sek.                | Individuelles Lesen/-schreiben des<br>Ausgangs                                                    |
| Alarm Testzeit     | 4                                  | 1-60 Sek.                | Test von Relais 1 und 2                                                                           |
| PD_Pumpe1_Befehl   | Aus/Ein                            | Aus/Ein                  | Aktiviert Pumpe 1 Relais                                                                          |
| PD_Pumpe2_Befehl   | Aus/Ein                            | Aus/Ein                  | Aktiviert Pumpe 2 Relais                                                                          |
| Drehzahl_P1P2      | xx %                               | 0-100 %                  | Nicht verwendet                                                                                   |
| PD_Pumpe3Befehl    | Aus                                | Aus/Ein                  | Aktiviert Pumpe 3 Relais                                                                          |
| PD_Pumpe4_Befehl   | Aus                                | Aus/Ein                  | Aktiviert Pumpe 4 Relais                                                                          |
| Drehzahl_P3P4      | xx %                               | 0-100 %                  | Nicht verwendet                                                                                   |
| Relais 2           | Aus                                | Ein/Aus                  | Aktiviert relais 2                                                                                |
| Relais 1           | Aus                                | Ein/Aus                  | Aktiviert relais 1                                                                                |
| Triac_Ausgang      | Aus                                | Ein/Aus                  | Aktiviert 230-V-Triac-Ausgang                                                                     |
| Ventil             | xx %                               | 0-100 %                  | Ventilöffnung/-schluss                                                                            |
| Ventil_2           | xx %                               | 0-100 %                  | Nicht verwendet                                                                                   |
| Ventil_DO          | xx %                               | 0-100 %                  | Nicht verwendet                                                                                   |

HINWEIS! Sobald der Test manuell durchgeführt und abgeschlossen wurde, denken Sie daran, den Punkt auf

Automatikbetrieb zu setzen, Logo

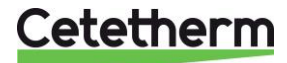

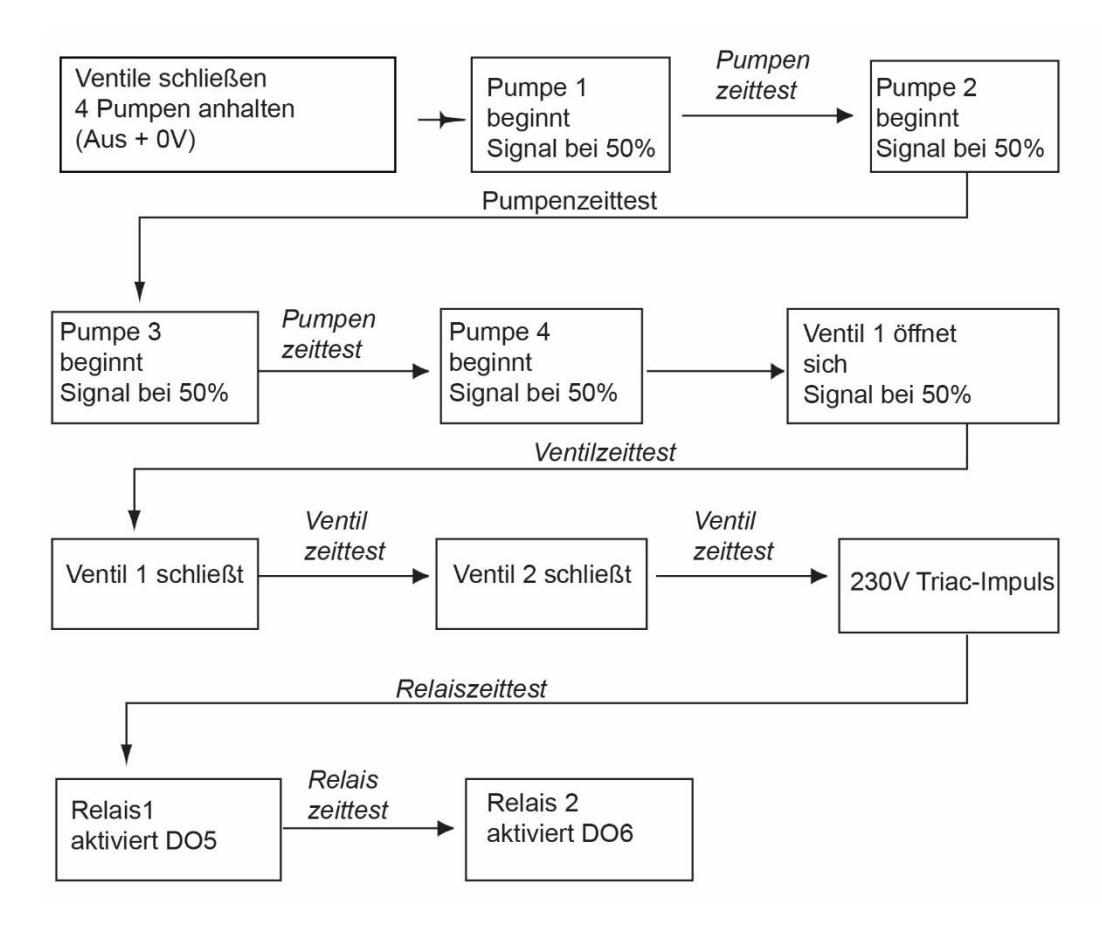

HINWEIS: Nach einem Autotest. kann ein Pumpenfehler auftreten. Falls das der Fall ist, löschen Sie den Alarm gemäß <u>7.12 Alarm-Löschen-Menü.</u>

# 7.12 Alarm-Löschen-Menü

Der Zugriff auf das Alarm-Löschen-Menü erfordert ein Techniker-Level.

Alle Alarme werden auf die gleiche Art gelöscht.

| Parameter        | Werk<br>Standard-<br>Finstellungen | Optionale<br>Einstellung |                                                                                                    |
|------------------|------------------------------------|--------------------------|----------------------------------------------------------------------------------------------------|
| Max_Alarm_Reset  | Aus                                | Aus/Ein                  | <b>Ein</b> auswählen, um Alarm zu löschen,<br>dann zurück zu <b>Aus</b> oder einige<br>Sekunden warten auf automatische<br>Rückkehr auf <b>Aus</b> |
| PumpeALARMEReset | Aus                                | Aus/Ein                  | <b>Ein</b> auswählen, um Alarm zu löschen,<br>dann zurück zu <b>Aus</b> oder einige<br>Sekunden warten auf automatische<br>Rückkehr auf <b>Aus</b> |

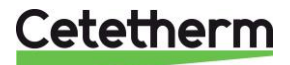

Installations-, Wartungs- und Betriebsanleitung

# 8 Service-Menü 🛇

Drücken Sie den 🛇 Schlüssel, um auf das Service-Menü zu zugreifen. In dem Service-Menü können Sie:

- das Passwort f
  ür ein Techniker-Level 
  ändern
- Ermittlung von Parameter
- die Trendpuffer anzeigen
- Betriebsstunden überprüfen.

Von dem Punktdaten-Untermenü können Sie binäre oder analoge Ausgänge lesen oder ändern, um beispielsweise eine Pumpe zu starten/stoppen, Regelventil zu öffnen/schließen.

# 8.1 Das Passwort für ein Techniker-Level ändern

HINWEIS: Um das Passwort zu ändern, benötigen Sie das Passwort für das Techniker-Level, Level 3.

- Drücken Sie den Schüssel, um auf das Service-Menü zuzugreifen, gehen Sie zu "Anmeldung Service", drücken Sie das Rad.
- 2. Geben Sie das aktuelle Passwort ein, drücken Sie das Rad zum Bestätigen.
- 3. Markieren Sie "Passwort ändern" und drücken Sie das Rad.

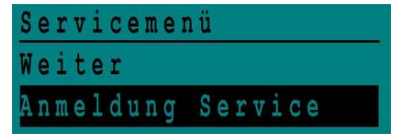

| Passwort | eingeben |
|----------|----------|
| * * * *  |          |
| Weiter   |          |
|          |          |
| Passwort | ändern   |
|          |          |

Installationsservice

2222

33

asswort ändern

Ebene 2:

Ebene 3:

 Gehen Sie zur Level-3-Zeile und klicken Sie auf das Passwort, um es zu ändern. Drücken Sie das Rad zum Bestätigen.

HINWEIS: Passwort von Level 2 nicht in Verwendung.

#### 8.2 Login-Installer

| Login-Installer | ***             | Geben Sie 3333 ein, falls Sie sich<br>nicht im Techniker-Modus<br>befinden |
|-----------------|-----------------|----------------------------------------------------------------------------|
|                 | Passwort ändern |                                                                            |

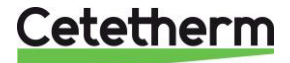

# 8.3 Fortsetzungsmenü

| Menü       | Untermenü       | Untermenü               | Beschreibung                                                                                                    |  |
|------------|-----------------|-------------------------|----------------------------------------------------------------------------------------------------|--|
| Fortfahren | Betriebsstunden |                         | Betriebsstunden interner Parameter                                                                                           |  |
|            |                 |                         | anzeigen                                                                                                    |  |
|            |                 |                         |                                                                                                    |  |
|            | Trending        | Punkte im Trend         | Wahlen Sie Variablen für den Trend aus,                                                                                      |  |
|            |                 | Trendpuffer anzeigen    | Aufzeichnungen anzeigen                                                                                                    |  |
|            |                 |                         |                                                                                                    |  |
|            | Interface-      | C-Bus aktiv             | Werkvoreingestellt                                                                                                    |  |
|            | Konfiguration   | Ctr#                    | Werkvoreingestellt                                                                                                    |  |
|            | (com)           | B-Anschluss 9600        | Werkvoreingestellt                                                                                                    |  |
|            |                 | Busnummer an            | Aktiviert                                                                                                    |  |
|            |                 | Datenpunktnamen anfügen |                                                                                                    |  |
|            |                 | RF Teach in (entfällt)  | Werkvoreingestellt                                                                                                    |  |
|            |                 | Modbus                  | Geräte ID: 10                                                                                                    |  |
|            |                 |                         | Baud Rate: 9600                                                                                                    |  |
|            |                 |                         | Parität: KEINE                                                                                                    |  |
|            |                 |                         | Anz. Stop Bits: 1                                                                                                    |  |
|            | Zeitprogramm    | Solar                   | Nicht verwendet                                                                                                    |  |
|            |                 | Hauptanschluss          | Das ist SW_T_Sek_Auslauf                                                                                                    |  |
|            |                 |                         | (Haupttemperaturprogramm).                                                                                                   |  |
|            |                 |                         | Siene 7.4 ST Menu Sekundarausiaur.                                                                                           |  |
|            |                 | TSP_Amb                 | Nicht verwendet                                                                                                    |  |
|            |                 | <br>Multi-Impulse       | Siehe 14.8 230V Triac-Ausgang                                                                                                |  |
|            |                 | Therm. Behandlung       | Siehe 7.5 Menü Thermische Behandlung                                                                                         |  |
|            |                 |                         |                                                                                                    |  |
|            | Punktdaten      | Interne Parar           | neter +I/O-Visualisierung                                                                                                    |  |
|            |                 | Analoge Eingabe         | Sensorwerte                                                                                                    |  |
|            |                 | Pseudo-analog           | Kann Sollwert oder interne Parameter sein                                                                                    |  |
|            |                 | Analoge Ausgabe         | Ventilausgangssignal                                                                                                    |  |
|            |                 | Binäre Eingabe          | Ipsothermische Kontakte von Pumpen,<br>Fernkontakte                                                                          |  |
|            |                 | Pseudo-binär            | Interne Kennzeichen                                                                                                    |  |
|            |                 | Binärer Ausgabe         | Pumpe startet/stoppt Kontakte, Relais-<br>Kontakte, 230V Triac                                                               |  |
|            |                 | Totalizer [Zähler]      | entfällt                                                                                                    |  |
|            |                 | Fernanalog              | entfällt                                                                                                    |  |
|            |                 | Fernbinär               | entfällt                                                                                                    |  |
|            |                 |                         |                                                                                                    |  |
|            | Systemdaten     | Syste                   | Systeminformationen                                                                                                    |  |
|            |                 | Parameter               | entfällt                                                                                                    |  |
|            |                 | Datum/Uhrzeit           | Uhreinstellungen                                                                                                    |  |
|            |                 | Systeminfo              | Hardware/Software-Info (Version, Datum)                                                                                      |  |
|            |                 | Interface-Konfiguration | Zugriff auf Modbus-Parameter                                                                                                 |  |
|            |                 | DDC Zeiten              | Zeitkonstante des Programms                                                                                                  |  |
|            |                 | Flash-Speicher          | Informationen zu Blinkmustern. Ermöglicht<br>das Speichern aller Einstellungen. Kann<br>nach einem Reset neu geladen werden. |  |

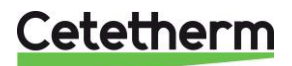

Installations-, Wartungs- und Betriebsanleitung

### 8.4 Betriebsstunden

Betriebsstunden für die folgenden Variablen können überprüft werden:

- PDM\_THP1/P2/P3/P¤
- PD\_Pumpe1-4\_Befehl
- PD\_Sammelstoerung
- High\_TS1\_Alarm
- EcoMode
   Siehe 10 Parameterliste für weitere Informationen und Beschreibung.
- Sicherheit\_Fkt
- Mulit\_P
  - DISP\_Leg\_activ

DISP\_Leg\_activ

EcoMode

- 1. Drücken Sie den Schlüssel, um auf das Service-Menü zuzugreifen, klicken Sie dann "Weiter".
- 2. Wählen Sie in dem Menü "Betriebsstunden" aus. Wenn Sie das erste Mal auf dieses Menü zugreifen, ist die Liste leer.
- 3. Um eine Variable zum Trend hinzuzufügen, wählen Sie
- 4. Markieren Sie eine Variable, um ihr zu folgen, und drücken Sie das Rad.

5. Bestätigen Sie die Variable, indem Sie das Feld "Betriebsstunden" anklicken. Wenn das Feld leer ist, befindet sich die Variable in der Liste, aber sie wird nicht aufgezeichnet.

Wenn Sie zu dem Menü ( Schlüssel) zurückkehren, können Sie eine Liste mit "Ansteuerung\_P1"-Parameter und die Betriebsstunden auf der rechten Seite sehen.

Klicken Sie für weitere Details auf die Zeile, um das Untermenü zu öffnen. Hier können Sie lesen, dass P1 weniger als 1 Stunde in Betrieb war, dass sie einmal angestellt wurde und dass der Status Ein ist.

Fahren Sie auf gleiche Weise fort, um zusätzliche Parameter hinzuzufügen.

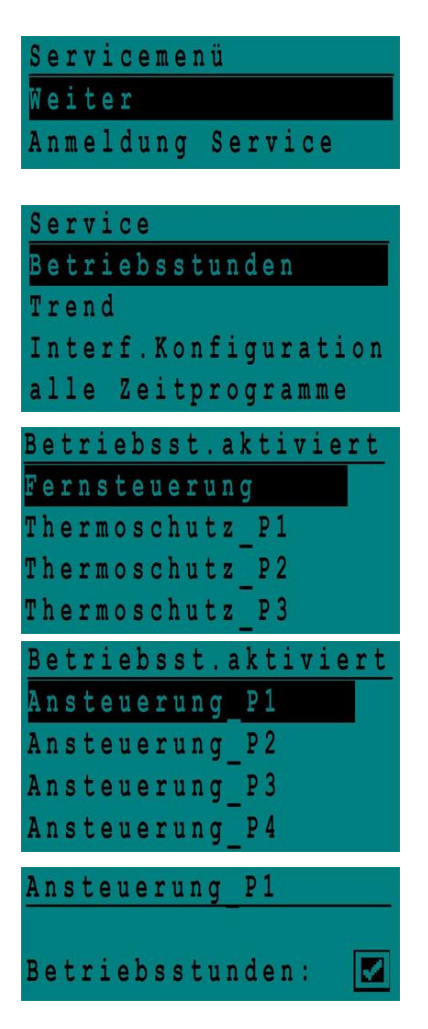

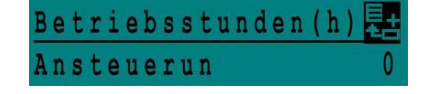

| Ansteueru | ng Pl     |
|-----------|-----------|
| Betriebss | tunden: 🗹 |
| Stunden:  | 0         |
| Schaltpnk | : 0       |
| Status:   | Aus       |

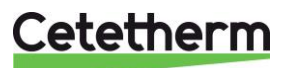

#### 8.5 Ermittlung von Parameter

Viele verschiedene Parameter können aufgezeichnet oder ermittelt werden. Zum Beispiel Temperaturmessungen, Signale von Ventilen oder Pumpen, ipsothermische Kontakte, Alarme, thermische Behandlungen etc.

- Drücken Sie den Schlüssel, um auf das Service-Menü zuzugreifen, klicken Sie dann "Weiter".
- 2. Wählen Sie "Trend" im Menü aus.
- Wählen Sie "Punkte in Trend" aus. Wenn Sie das erste Mal auf dieses Menü zugreifen, ist die Liste leer.
- 4. Um eine Variable zum Trend hinzuzufügen, wählen Sie
  - 5. Markieren Sie die Variable, um ihr zu folgen, und drücken Sie das Rad. In diesem Beispiel die sekundäre Auslauftemperatur, S1.
  - 6. Bestätigen Sie die Variable, indem Sie ein Häkchen im Feld "Trend Logl" setzen. Wenn das Feld leer ist, befindet sich die Variable in der Liste, aber sie wird nicht aufgezeichnet.

Es gibt zwei Wege, etwas aufzuzeichnen:

- a) Nur der Temperaturverlauf wird aufgezeichnet.
   Das spart Speicherplatz und erlaubt im Vergleich zu der Methode b einen längeren Beobachtungszeitraum. Wählen Sie die Aufnahme-Hysterese aus. In unserem Fall wird jede Temperaturveränderung von 1°C aufgezeichnet. Der Hysteresewert kann durch Anklicken verändert werden.
- b) Auf Zeitbasis aufzeichnen, unabhängig davon, ob die Temperatur sich ändert oder nicht.
   Beachten Sie, dass diese Methode mehr Speicherplatz erfordert, besonders wenn eine kurze Zeitbasis ausgewählt wird. Hier ist die Zeitbasis ausgewählt, um 10 Minuten aufzuzeichnen (1 Aufzeichnung alle 10 Minuten)

Für Methode **a** stellen Sie den "Trendzyklus" auf Null, für Methode **b** wird nur der "Trend Hyst" berücksichtigt.

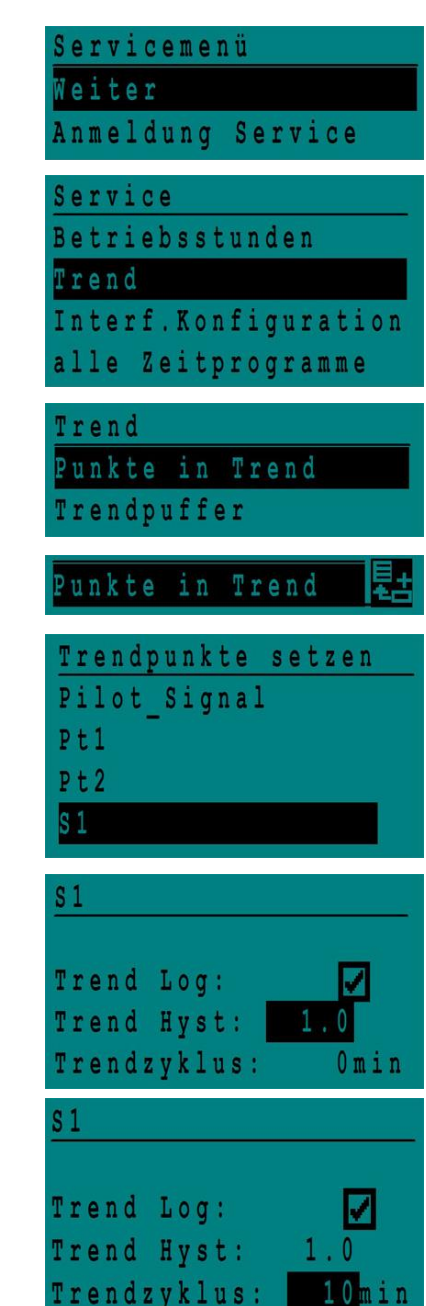

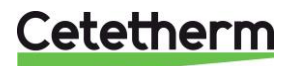

Installations-, Wartungs- und Betriebsanleitung

#### 8.6 Trendpuffer anzeigen

- 1. Drücken Sie den Schlüssel, um auf das Service-Menü zuzugreifen, klicken Sie dann "Weiter".
- 2. Wählen Sie "Trend" in dem Menü aus.
- 3. Wählen Sie "Trendpuffer".
- 4. Wählen Sie die gewünschte Variable aus, in diesem Fall S1, und drücken Sie das Rad.

Datum, Zeit und Temperatur dieses Zeitpunkts können abgelesen werden. Zum Beispiel betrug die Temperatur am 21. September um 14:22 Uhr in S1 58°C.

| Weiter<br>Anmeldung Service<br>Service<br>Betriebsstunden<br>Trend<br>Interf.Konfiguration<br>alle Zeitprogramme<br>Trend<br>Durkte in Frend | Servicemenü          |
|----------------------------------------------------------------------------------------------------|----------------------|
| Anmeldung Service<br>Service<br>Betriebsstunden<br>Trend<br>Interf.Konfiguration<br>alle Zeitprogramme<br>Trend<br>Purkto in Frend           | Weiter               |
| Service<br>Betriebsstunden<br>Trend<br>Interf.Konfiguration<br>alle Zeitprogramme<br>Trend<br>Burkto in Frend                                | Anmeldung Service    |
| Betriebsstunden<br>Trend<br>Interf.Konfiguration<br>alle Zeitprogramme<br>Trend<br>Purkto in Frend                                           | Service              |
| Trend<br>Interf.Konfiguration<br>alle Zeitprogramme<br>Trend                                                                                 | Betriebsstunden      |
| Interf.Konfiguration<br>alle Zeitprogramme<br>Trend                                                                                          | Trend                |
| alle Zeitprogramme<br>Trend                                                                                                    | Interf.Konfiguration |
| Trend<br>Dunkto in Wrond                                                                                                    | alle Zeitprogramme   |
| Dunkto in Mnond                                                                                                    | Trend                |
| Punkte in frend                                                                                                    | Punkte in Trend      |

| Trendpuffer |  |
|-------------|--|
| S 1         |  |

| S1    |       |    |
|-------|-------|----|
| 21-09 | 14:22 | 58 |
| 21-09 | 14:22 | 60 |
| 21-09 | 14:22 | 59 |
| 21-09 | 14:22 | 57 |

#### 8.7 Punktdaten

Im Punktdaten-Menü können Sie zum Beispiel:

- binäre oder analoge Ausgänge lesen oder ändern
- eine Pumpe starten und stoppen
- ein Regelventil öffnen oder schließen.

HINWEIS! Sobald der Test manuell durchgeführt und abgeschlossen wurde, denken Sie daran, den Punkt auf

Automatikbetrieb zu setzen, Logo

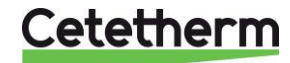

# 9 Alarm-Menü 🚳

Alarmanzeige: Sind spannungsfreie Kontakte (VFCs), 2 A max., jeweils unter 230 V.

Drücken Sie (M), um auf das Alarm-Menü zu zugreifen. Das Hauptmenü enthält vier verschiedene Listen:

- Alarmpuffer
- Listet alle Ereignisse mit Datum, Zeit und Art des Ereignisses auf.
- Punkte im manuellem Modus Liste aller tatsächlich im manuellen Modus vorhandenen Punkte - diese Liste sollte leer sein. Werden Punktwerte zum Beispiel für Tests erzwungen, sollten sie am Schluss in den automatischen Modus gesetzt werden.
- **Punkte in Alarm** Listet alle Ereignisse mit Alarmbedingung auf.
- Kritische Alarme
   Listet alle Alarme mit kritischen Alarmbedingungen auf.
   Kritische Alarme sind wichtige Alarme wie hohe Temperatur.
- Nicht-kritische Alarme
   Listet alle nicht-kritischen Alarmbedingungen auf.
   Diese Alarme sind eher Informationen wie z.B. Netzunterbrechung.

Sie können zum Beispiel in dem Alarmpuffer lesen:

| 15:52 | SAFETY_FCT   | SICHERHEITS_FUNKTION |
|-------|--------------|----------------------|
| 15:51 | SAFETY_Speed | SICHTERHEITS_Geschw. |
| 15:41 | SAFETY_Speed | SICHTERHEITS_Geschw. |
| 15:40 | SAFETY_FCT   | SICHERHEITS_FUNKTION |

Bitte beachten Sie, dass die neuesten Alarme zuerst aufgelistet werden.

Drücken Sie eine Zeile, um mehr Informationen des Alarms zu sehen.

| Angezeigt                                                      | Bedeutung                                                                                                    |
|----------------------------------------------------------------|----------------------------------------------------------------------------------------------------|
| 19-06-2012 15:52 SICHERHEITS_FUNKTION<br>In Automatikbetrieb   | Die Sicherheitsfunktion wurde um15:52 Uhr in<br>den Auto-Modus geschaltet und die<br>Sicherheitsfunktion wurde angehalten. |
| 19-06-2012 15:51 SICHTERHEITS_Geschw.<br>100% Automatikbetrieb | Die Sicherheitsgeschwindigkeit wurde 15:51 Uhr zu 100% in Auto-Modus geschaltet.                                           |
| 19-06-2012 15:41 SICHTERHEITS_Geschw<br>75% Manueller Betrieb  | Die Pumpengeschwindigkeit wurde um 15:41<br>Uhr manuell auf 75% geschaltet.                                                |
| 19-06-2012 15:40 SICHERHEITS_FUNKTION<br>In manuellem Betrieb  | Die Sicherheitsfunktion wurde am 19. Juni 2012<br>um 15:40 manuell aktiviert.                                              |

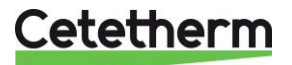

Installations-, Wartungs- und Betriebsanleitung

# 10 Parameterliste

Es werden mehr als 100 verschiedene Variablen in dem Regler verwendet. Die meisten werden für interne Programme und Berechnungen verwendet. Hier werden die Hauptpunkte beschrieben.

| Name              | Beschreibung                                                         | Einheit | Modbus-<br>Adresse* |
|-------------------|----------------------------------------------------------------------|---------|---------------------|
| PDM_THP1          | Ipsothermischer Eingang von P1-Pumpe                                 | 0/1     | 11                  |
| PDM_THP2          | Ipsothermischer Eingang von P2-Pumpe                                 | 0/1     | 12                  |
| PDM_THP3          | Ipsothermischer Eingang von P3-Pumpe                                 | 0/1     | 13                  |
| PDM_THP4          | Ipsothermischer Eingang von P4-Pumpe                                 | 0/1     | 14                  |
| PD_Pumpe1_Befehl  | P1-Befehl Dies ist der Start/Stopp-Ausgang der Pumpe                 | Ein/Aus | 15                  |
| PD_Pumpe2_Befehl  | P2-Befehl Dies ist der Start/Stopp-Ausgang der Pumpe                 | Ein/Aus | 16                  |
| PD_Pumpe3_Befehl  | P3-Befehl Dies ist der Start/Stopp-Ausgang der Pumpe                 | Ein/Aus | 17                  |
| PD_Pumpe4_Befehl  | P4-Befehl Dies ist der Start/Stopp-Ausgang der Pumpe                 | Ein/Aus | 18                  |
| Pumpe1_Alarmmeld  | Primärpumpe 1 Standard                                               | 0/1     | 19                  |
| Pumpe2_Alarmmeld  | Primärpumpe 2 Standard                                               | 0/1     | 20                  |
| SecP3_Fehler      | Sekundärpumpe 3 Standard                                             | 0/1     | 25                  |
| SecP4_Fehler      | Sekundärpumpe 4 Standard                                             | 0/1     | 26                  |
| PD_Sammelstoerung | Allgemeiner Alarm                                                    | 0/1     | 28                  |
| High_TS1_Alarm    | Hoher Temperaturalarm auf S1-Sensor                                  | 0/1     | 29                  |
| Verschmutz_ALARM  | Verschmutzter Wärmeübertrager-Alarm                                  | 0/1     | 30                  |
| Ret_High_Alarm    | Hoher Temperaturalarm auf S2                                         | 0/1     | 31                  |
| ThBe_AKTIV        | Thermische Behandlung fehlgeschlagen                                 | 0/1     | 32                  |
| Sicherheit_Fkt    | Zustand der Sicherheitsfunktion                                      | 0/1     | 35                  |
| DISP_Leg_activ    | Thermische Behandlung läuft                                          | 0/1     | 36                  |
| Fernsteuerung_Rev | Die Einheit wird fernbedient                                         | 0/1     | 37                  |
| BoostMode         | Booster-Funktion aktiviert                                           | 0/1     | 41                  |
| EcoMode           | Öko-Funktion aktiviert                                               | 0/1     | 42                  |
| Speicherladung    | Speicher durchgeladen<br>(Sensor 2 muss angeschlossen sein)          | 0/1     | 44                  |
| PA10_Ventil1      | Primärventil-Stellantrieb                                            | 0-100 % | 47                  |
| S1_10             | Temperaturmessung des Sekundärauslasses (S1-Sensor)                  | °C      | 50                  |
| S2_10             | Temperaturmessung des Sekundäreinlasses (S2-Sensor, falls vorhanden) | °C      | 51                  |
| S3_10             | Temperaturmessung des Primärauslasses (S3-Sensor, falls vorhanden)   | °C      | 52                  |
| S1_PID_SW10       | Aktueller Temperatur-Sollwert des Hauptregelkreises auf S1           | °C      | 62                  |
| Max_Alarm_Reset   | Um einen hohen Temperaturalarm zurückzusetzen                        | Ein/Aus | 201                 |
| PumpeAlarmReset   | Setzt Pumpenfehler zurück                                            | Ein/Aus | 202                 |
| SW_T_Sek_Ausgang  | Trinkwarmwasser-Sollwert (S1)                                        | °C      | 211                 |
| ThBe Sollwert     | Temperatursollwert der thermischen Behandlung                        | °C      | 213                 |
| PD_Triac_Ausgang  | 230 V Triac-Auslasszustand.                                          | Ein/Aus | 33                  |

\* Sehen Sie bitte den "MODBUS"-Abschnitt.

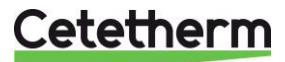

#### **RÜCKSTELLUNG** auf Werkseinstellung 11

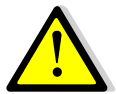

Nach einer Zurücksetzung muss der Regler konfiguriert werden. Siehe 7.3 Konfigurationsmenü. Insbesondere muss die Anzahl der Pumpen konfiguriert werden.

- Drücken Sie sowohl Sals auch Für 5 Sekunden.
   Drehen Sie das Rad, wählen Sie die letzte Zeile aus, Programmname mit Stern am Ende.
- 3. Drücken Sie das Rad für ein paar Sekunden. Das Programm startet nach 1 Minute.

Die Einstellungen entsprechen nun den Werkseinstellungen.

Beachten Sie, dass bei einigen Software-Versionen die angezeigte Sprache geändert werden kann.

- 1. Drehen Sie das Rad im Uhrzeigersinn, um alle verfügbaren Sprachen anzuzeigen.
- 2. Wählen Sie aus und drücken Sie das Rad.
- 3. Markieren Sie die Fabrik-Zeile und drücken Sie das Rad, dann wird der Regler neu gestartet.

| 15-10 | -2012   | 13:41   |
|-------|---------|---------|
| Wirin | g Check |         |
| C-Bus | 1       |         |
| CTR#  | 1       | 19200   |
| AL_09 | 2ST 12- | 10-12 * |

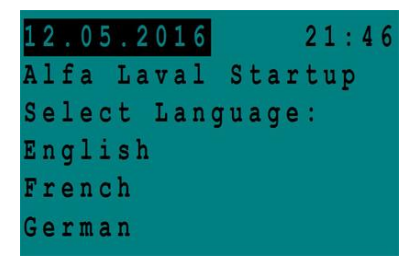

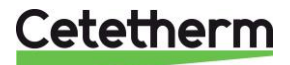

# 12 Modbus

# 12.1 Modbus-Kommunikation

Der Regler enthält ein ModBus-Slave-Kommunikationsprotokoll Typ ModBus RTU RS485.

Die Verbindung zwischen der GLT (Gebäudeleittechnik) und Micro 3000 erfordert zwei polarisierte Drähte an C+ und C-, entsprechend 25 und 26 auf der C-Bus-Klemme des Reglers bezeichnet.

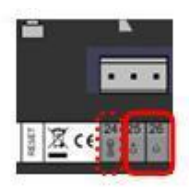

Abbildung 19

Die Verbindung über abgeschirmte Kabel ist nicht erforderlich, kann aber mit dem Terminal 24 erfolgen. Um dies durchzuführen, muss die Frontabdeckung abgeschraubt werden.

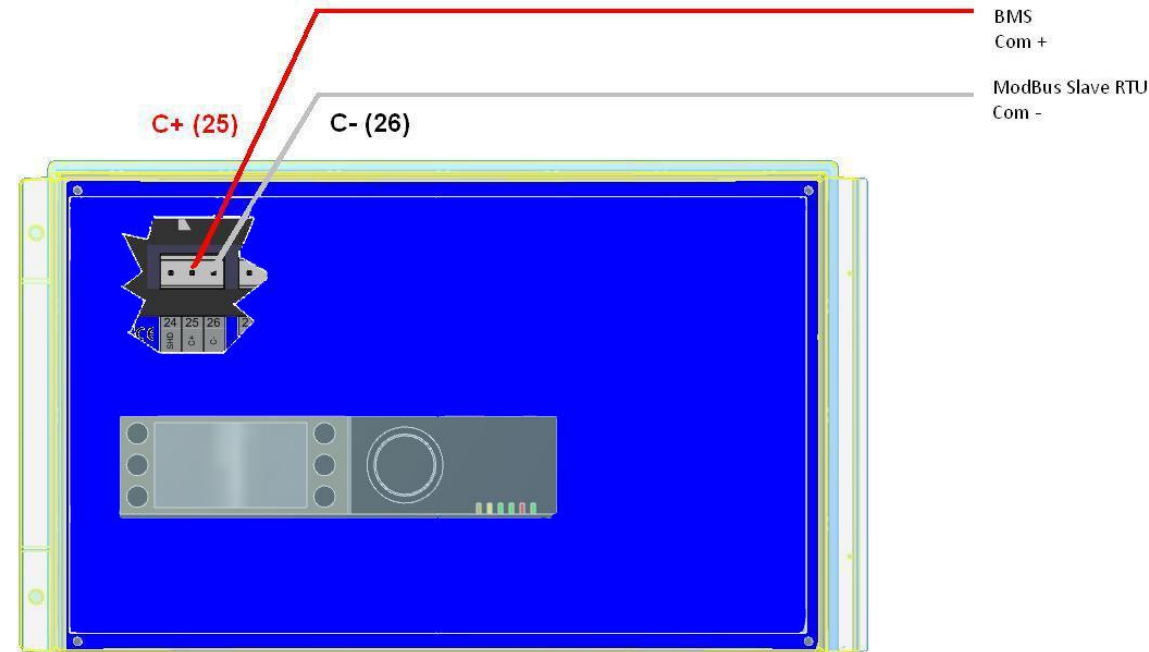

Abbildung 20

# 12.2 Anschluss mehrerer Micro 3000 an Schaltkästen

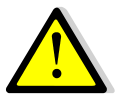

# Zu beachtende Regeln

Max. Länge zwischen GLT und weiter entferntem Schaltkasten: 500 Meter Verbindungsdurchgang (C+ und C-) muss direkt von der C-Bus-Klemme des Reglers erfolgen, ohne die Verwendung von Verteilerkästen. Wird dies eingehalten sind zwei Drähte pro Klemme vorhanden, mit Ausnahme des weiter entfernten Schaltkastens.

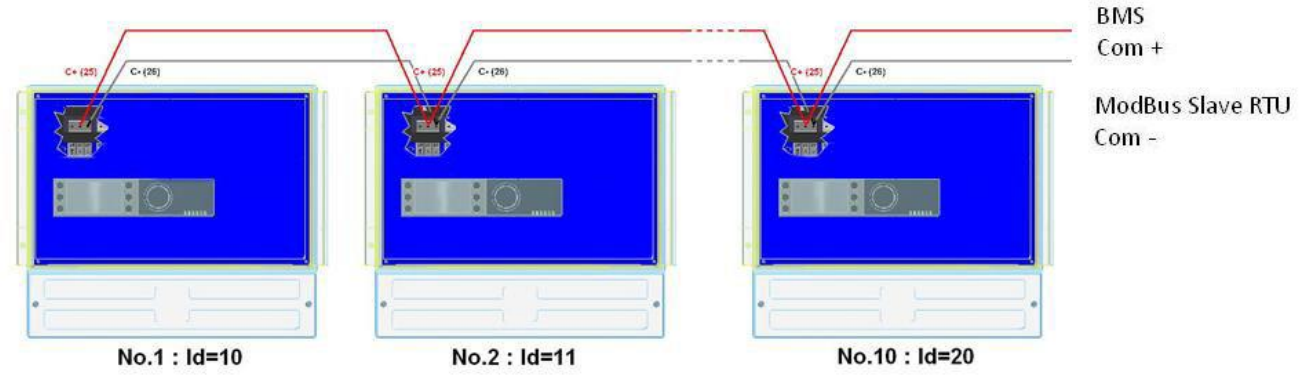

Abbildung 21

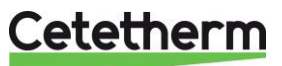

### 12.3 Ändern der Modbus-Parameter

- 1. Drücken Sie den Schüssel, um auf das Service-Menü zuzugreifen, gehen Sie zu "Anmeldung Service", drücken Sie das Rad.
- 2. Geben Sie das aktuelle Passwort ein, drücken Sie das Rad zum Bestätigen.
- 3. Markieren Sie "Weiter", und drücken Sie das Rad.
- 4. Wählen Sie "Interf. Konfiguration".

5. Wählen Sie "Modbus".

 Wählen Sie die zu ändernde Variable. Drücken Sie das Rad zum Bestätigen. Geräte-ID = Modbus-Adresse der Steuerung Baudrate=Com-Geschwindigkeit Parität = Keine (0) / Gerade / Ungerade Anz. an Stop-Bits= 0/1

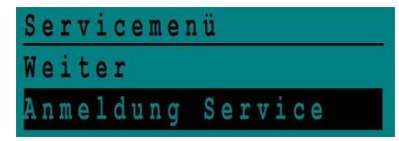

| Passwort | eingeben |
|----------|----------|
| * * * *  |          |
| Weiter   |          |
|          |          |
| Passwort | ändern   |
|          |          |

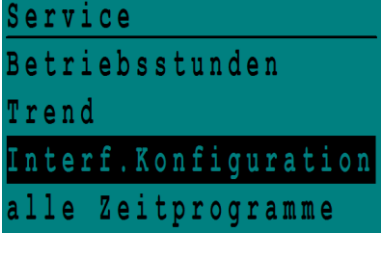

| I | n | t | е | r | f |   | K | 0 | n | f | i | g | u | r | a | t | i | o n |   |
|---|---|---|---|---|---|---|---|---|---|---|---|---|---|---|---|---|---|-----|---|
| B | u | s | n | u | m | m | e | r |   | a | n | h | ä | n | g | e | n |     |   |
| D | a | t | e | n | p | u | n | k | t | n | a | m | e |   |   |   |   | 2   |   |
| R | F |   | a | n | 1 | e | r | n | e | n |   |   |   |   |   |   |   |     | ſ |
| M | 0 | d | b | u | S |   |   |   |   |   |   |   |   |   |   |   |   |     |   |

| Modbus  | Kommunika | ation   |
|---------|-----------|---------|
| Geräte  | ID:       | 10      |
| Baud Ra | te:       | 9600    |
| Parität | ::        | N O N E |
| Anz. St | op Bits:  | 1       |

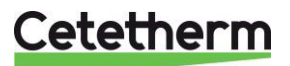

#### 12.4 Modus-Slave-Kommunikationsparameter

| MODBUS<br>PARAMETER : | Drehzahl:<br>Bitzahl:*<br>Bit stoppen:<br>Parität:<br>Betriebsart: | 9600<br>8<br>1<br>Keine<br>RTU | 9600<br>8<br>1 Bei mehreren Reglern ModBus Slave-Nummer ändern<br>Keine<br>RTU |             |                     |                              |  |  |  |
|-----------------------|--------------------------------------------------------------------|--------------------------------|--------------------------------------------------------------------------------|-------------|---------------------|------------------------------|--|--|--|
| ModBus Punkte         | ModBus-<br>Adresse**                                               | Тур                            | Sub-Typ                                                                        | Betriebsart | Wert                | Kommentar                    |  |  |  |
|                       |                                                                    |                                | chroiba                                                                        | echützt d   | igital              |                              |  |  |  |
| DD Dummed Defekt      | 45                                                                 |                                |                                                                                |             |                     | Defeb D1                     |  |  |  |
| PD_Pumpe1_Beteni      | 15                                                                 | HR _16                         | BOOL                                                                           | R           | 0=AUS, 1=EIN        | Beteni P1                    |  |  |  |
| PD_Pumpe2_Beteni      | 10                                                                 |                                | BOOL                                                                           | R           | 0-AUS, 1-EIN        |                              |  |  |  |
| PD_Pumped_Betern      | 10                                                                 |                                | BOOL                                                                           | R           |                     | Delelii FJ<br>Rofohl D/      |  |  |  |
| Pumpe1 Alarmmeld      | 10                                                                 | HR 16                          | BOOL                                                                           | P           | 0 = 0K $1 = 4 larm$ | Deletii F4<br>P1 Fahlar      |  |  |  |
| Pumpe? Alarmmeld      | 20                                                                 | HR 16                          | BOOL                                                                           | R           | 0=OK, 1=Alarm       | P2 Fehler                    |  |  |  |
| Pumpe2_Alammeld       | 20                                                                 | HR 16                          | BOOL                                                                           | R           | 0=OK, 1=Alarm       | P3 Febler                    |  |  |  |
| Pumped Alarmmeld      | 23                                                                 | HR 16                          | BOOL                                                                           | R           | 0=OK, 1=Alarm       | P4 Fehler                    |  |  |  |
| PD Max Alarm          | 24                                                                 | HR 16                          | BOOL                                                                           | R           | 0=OK, 1=Alarm       | S1 Hober Temperaturalarm     |  |  |  |
| PD_Sammelstoerung     | 28                                                                 | HR 16                          | BOOL                                                                           | R           | 0=OK, 1=Alarm       | Allgemeiner Standard         |  |  |  |
| Verschmutz ALARM      | 30                                                                 | HR 16                          | BOOL                                                                           | R           | 0=OK, 1=Alarm       | Verschmutzungsalarm (S3)     |  |  |  |
| The AKTIV             | 32                                                                 | HR 16                          | BOOL                                                                           | R           | 0=OK, 1=Alarm       | Therm Behand, Fehlgeschlagen |  |  |  |
| PD Triac Ausgang      | 33                                                                 | HR 16                          | BOOL                                                                           | R           | 0=AUS 1=FIN         | 230V Triac-Ausgang           |  |  |  |
| Sicherheit Ekt        | 35                                                                 | HR 16                          | BOOL                                                                           | R           | 0=AUS 1=FIN         | Sicherheitsfunktion          |  |  |  |
| DISP Leg activ        | 36                                                                 | HR 16                          | BOOL                                                                           | R           | 0=AUS 1=FIN         | Therm Behand Läuft           |  |  |  |
| Fernseuerung Rev      | 37                                                                 | HR 16                          | BOOL                                                                           | R           | 0=AUS 1=FIN         | Fernsteuerung                |  |  |  |
| DISP FD20             | 39                                                                 | HR 16                          | BOOL                                                                           | R           | 0=AUS 1=FIN         | Heizmodus                    |  |  |  |
| DISP_FD22             | 40                                                                 | HR 16                          | BOOL                                                                           | R           | 0=AUS, 1=EIN        | Kühlmodus                    |  |  |  |
| BoostMode             | 41                                                                 | HR 16                          | BOOL                                                                           | R           | 0=AUS, 1=EIN        | BOOSTER aktiviert            |  |  |  |
| EcoMode               | 42                                                                 | HR 16                          | BOOL                                                                           | R           | 0=AUS, 1=EIN        | ECO aktiviert                |  |  |  |
| PD Pumpenfehler       | 43                                                                 | HR_16                          | BOOL                                                                           | R           | 0=AUS, 1=EIN        | Pumenfehler                  |  |  |  |
| Speicherladung        | 44                                                                 | HR 16                          | BOOL                                                                           | R           | 0=AUS, 1=EIN        | Speicher geladen             |  |  |  |
|                       | (16 bit i                                                          | nteger/16 bit i                | nteger)*                                                                       |             |                     |                              |  |  |  |
|                       |                                                                    |                                |                                                                                |             |                     |                              |  |  |  |
|                       |                                                                    | S                              | chreibae                                                                       | schützt a   | nalog               |                              |  |  |  |
| ALFALAVAL Version     | 34                                                                 | HR 16                          | int16                                                                          | R           |                     | Sofware Version              |  |  |  |
| PA10 Ventil1          | 47                                                                 | HR 16                          | int16                                                                          | R           | %                   | Signal Primärpumpe           |  |  |  |
| S1 10                 | 50                                                                 | HR 16                          | int16                                                                          | R           | °C                  | Sensor S1 Messuna            |  |  |  |
| S2 10                 | 51                                                                 | HR 16                          | int16                                                                          | R           | °Č                  | Sensor S2 Messuna            |  |  |  |
| S3 10                 | 52                                                                 | HR 16                          | int16                                                                          | R           | °C                  | Sensor S3 Messung            |  |  |  |
| S1_PID_SW10           | 62                                                                 | HR 16                          | int16                                                                          | R           | °C                  | Berechneter S1 Sollwert      |  |  |  |
|                       | (16 bit i                                                          | nteger/16 bit i                | nteger)*                                                                       |             |                     |                              |  |  |  |
|                       |                                                                    |                                |                                                                                |             |                     |                              |  |  |  |
|                       |                                                                    | Lese-                          | und schr                                                                       | eibberech   | tigt digital        |                              |  |  |  |
| Max Alarm Reset       | 201                                                                | HR 16                          | BOOL                                                                           | R/W         | 1= Fehle            | r zurücksetzten Impulspunkt. |  |  |  |
| PumpeALARMEReset      | 202                                                                | HR 16                          | BOOL                                                                           | R/W         | muss                | 30 Sekunden Ein/Aus sein     |  |  |  |
|                       | (16 bit i                                                          | nteger/16 bit i                | nteger)*                                                                       |             |                     |                              |  |  |  |

| Lese- und schreibberechtigt analog |        |                      |         |     |    |                                     |
|------------------------------------|--------|----------------------|---------|-----|----|-------------------------------------|
| SW_T_Sek_Ausgang                   | 211    | HR_16                | int16   | R/W | °C | S1 fester Sollwert (BWW)            |
| ThBe_Sollwert                      | 213    | HR_16                | int16   | R/W | °C | Sollwert der thermischen Behandlung |
|                                    | (16 bi | it integer/16 bit in | teger)* |     |    |                                     |

\* Für einige Kontrolleure muss BOOL als int16 installiert werden \*\* Für einige Kontrolleure muss1 von der Adressnummer entfernt werden (z.B. S1\_10 Adresse=49)

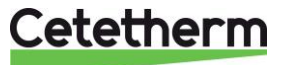

# 13 Fehlersuche

| FUNDE                               | WAHRSCHEINLICHE URSACHEN                             | ABHILFE                                                |
|-------------------------------------|------------------------------------------------------|--------------------------------------------------------|
| Pumpe funktioniert nicht            | Blockierter oder beschädigter Rotor                  | Drehung erzwingen. Austauschen, falls erforderlich     |
|                                     | Entsprechende LED leuchtet nicht                     | Leistungskarte austauschen                             |
|                                     | Pumpenrelais beschädigt                              | Leistungskarte austauschen                             |
|                                     | Pumpenabsicherung defekt                             | Überprüfen und dann, falls nötig,                      |
|                                     |                                                      | austauschen                                            |
|                                     | Hohe-Alarm-Bedingungen erkannt                       | Alarm löschen und das System                           |
|                                     | Keine Spannung, um                                   | Stromkabel und Absicherungen                           |
|                                     | Leiterplattenklemmen zu kontrollieren                | überprüfen                                             |
|                                     | Keine Spannung zu                                    | Absicherung an Hauptverteiler.                         |
|                                     | Pumpenmotorklemmen                                   | Kabelanschlüsse und Verbindungen                       |
|                                     |                                                      | überprüfen                                             |
|                                     | Regler nicht korrekt eingestellt                     | Kundenservice kontaktieren                             |
| Niedrige                            | Primärpumpe gestoppt                                 | Siehe "Pumpe funktioniert nicht"                       |
| Temperaturalarmbedingungen          | Zu niedrige Primärtemperatur                         | Auf Primärseite auf ein geschlossenes<br>Ventil prüfen |
|                                     | Zu hohe Leitungswasser-Durchflussrate                | Die Ladedurchflussrate des                             |
|                                     | (SI)<br>Sollwort zu hook                             | Pumerbenalters reduzieren                              |
|                                     | Sollwert zu noch<br>3-Wege-Ventil bleibt geschlossen | siene "wodulationsventil funktioniert                  |
| Modulationsventil funktioniert      | Beschädigter oder defekter Stellantrieb              | Prüfen und austauschen falls nötig                     |
| nicht                               | Defekte und nicht ordnungsgemäß                      | Überprüfen und falls nötig austauschen                 |
|                                     | angezogene Kopplung                                  |                                                        |
|                                     | Ventil blockiert                                     | Ersetzen                                               |
|                                     | Kein Signal vom Regler                               | Überprüfen und dann, falls nötig,                      |
|                                     |                                                      | austauschen                                            |
|                                     | Versorgungskabel nicht                               | Kabel kontrollieren, Verbindungen                      |
|                                     | ordnungsgemäß angezogen                              | erneut anziehen                                        |
|                                     | Stellantriebhub eingeschränkt                        | Demontieren und dann Ventil reinigen                   |
| Hone-Alarm-Bedingungen erkannt      | Ladepumpe angenaiten (SI-Versionen)                  | Siene oben "Pumpe funktioniert nicht"                  |
|                                     | Versionen)                                           |                                                        |
|                                     | Alarmdifferenzial zu niedrig                         | Regler prüfen und einstellen                           |
|                                     | Modulationsventil schließt nicht                     | Siehe vorherigen Kasten oben                           |
|                                     | Zu viel Druckdifferential über dem                   | Prüfen Sie, wie das TWM verrohrt ist.                  |
|                                     | Modulationsventil                                    | Mischvorrichtung sollte verwendet<br>werden            |
| Korrekte Temperaturen werden        | Übermäßige Ablagerung des                            | Wärmeübertrager öffnen und                             |
| über den Wärmeübertrager nicht      | Wärmeübertragers an der Primär- oder                 | entsprechend der Reinigungsanleitung                   |
| erreicht                            | Sekundarseite                                        |                                                        |
| ventil und Pumpe funktionieren      | Primare Verronrung blocklert oder                    | Primare Verronrung inspizieren                         |
| zumeden stellend                    | vorgeschalteter Schmutzfanger                        | Schmutzfanger auf der Primarseite                      |
|                                     | Absperryentil geschlossen                            | Abspernventile öffnen                                  |
|                                     | Luft auf der Primärseite vorhanden                   | Entlüften Prüfen dass keine hohen                      |
|                                     |                                                      | Teile existieren in denen Luft                         |
|                                     |                                                      | eingeschlossen sein könnte.                            |
|                                     | Übermäßig starker Druckabfall                        | Überprüfen, dass Rohrgröße für                         |
| <b></b>                             |                                                      | Nenndurchflussrate geeignet ist                        |
| Die Temperatur in dem               | Rezirkulationsdurchflussrate übersteigt              | Lade- und                                              |
| Putterbehalter steigt nicht und der | die Ladedurchflussrate.                              | Rezirkulationsdurchflussmenge prüfen                   |
|                                     |                                                      | Pezirkulationsdurchflussmonage 206 y                   |
|                                     |                                                      | Ladedurchflussrate.                                    |

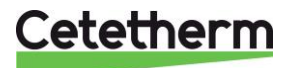

Installations-, Wartungs- und Betriebsanleitung

# 14 Wartung und Reparaturen

Cetetherm AquaFirst ist wartungsarm.

Die Häufigkeit der Inspektionen hängt von der Wasserhärte, Temperatur und der Durchflussrate ab.

- Wöchentliche Inspektion, um Dichtheit der Rohrleitungen oder Komponenten zu überprüfen.
- Wöchentliche Inspektion, um sicher zu stellen, dass das Betriebsleitsystem stabil ist und die Temperatur nicht fluktuiert. Die Temperaturverfolgung verursacht unnötigen Verschleiß von Ventilen, Stellantrieben.
- Der Schaltkasten benötigt keine spezielle Wartung; prüfen Sie jährlich die Abdichtung der elektrischen Anschlüsse.
- Prüfen Sie jährlich das Regelventil auf Undichte.
- Überprüfen Sie regelmäßig die Verkalkung an angeschlossenen Geräten, da die Verkalkung von Wasserqualität, Härte und Temperaturstufen abhängig ist.

Die Ablagerung an der Sekundärseite wird deutlich durch:

- hoher Druckabfall auf der Sekundärseite des Wärmeübertragers
- unpassenden Temperaturbereich auf der Sekundärseite des Wärmeübertragers

Ersetzen Sie defekte Teile ausschließlich mit Originalersatzteilen.

 niedriger Temperaturunterschied zwischen Zu- und Ausfluss auf der Primärseite des Wärmeübertragers, wenn das Regelventil komplett geöffnet ist.

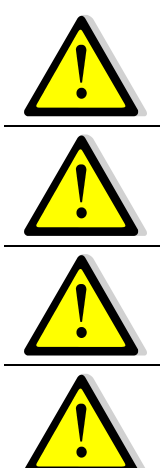

Kontaktieren Sie für Ersatzteile bitte Ihren Cetetherm-Händler und vermerken Sie die Seriennummer und Modellbezeichnung.

Wartungsarbeiten müssen von einem qualifizierten und autorisierten Techniker durchgeführt werden.

Gefahr schwerer Stromschläge bzw. Verbrennungen. Trennen Sie vor der Reinigung und Instandhaltung die Stromversorgung.

Verbrennungsgefahr. Lassen Sie die Rohrleitungen abkühlen, bevor Sie mit den Wartungsarbeiten beginnen.

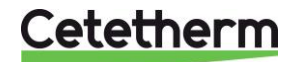

# 14.1 Öffnung des Schaltkastens

Entfernen Sie die Frontabdeckung, indem Sie den Verriegelungsknopf gegen den Uhrzeigersinn drehen und die Abdeckung anheben.

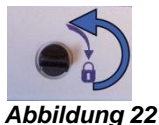

Schrauben Sie die zwei Schrauben auf der Unterseite auf und heben Sie die schwarze Platte an.

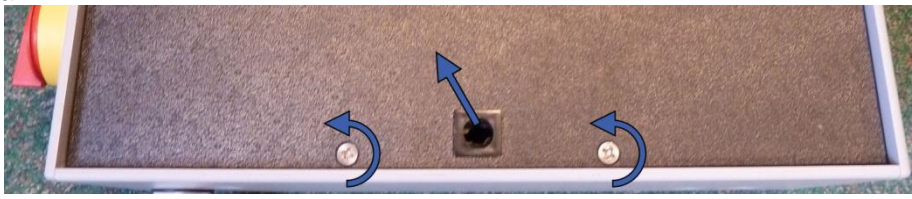

#### Abbildung 23

#### 14.2 Sicherungen wechseln

Der Schaltkasten ist mit einem Satz an Sicherungen ausgestattet, um die unterschiedlichen Komponenten vor Überlastung zu schützen.

In dem Schaltkasten befinden sich zusätzliche Sicherungen für eine schnelle Wartung.

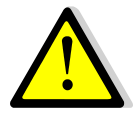

Die Instandhaltungsarbeit muss von einem autorisierten Servicetechniker durchgeführt werden. Schalten Sie die Stromversorgung aus, bevor Sie mit der Arbeit beginnen.

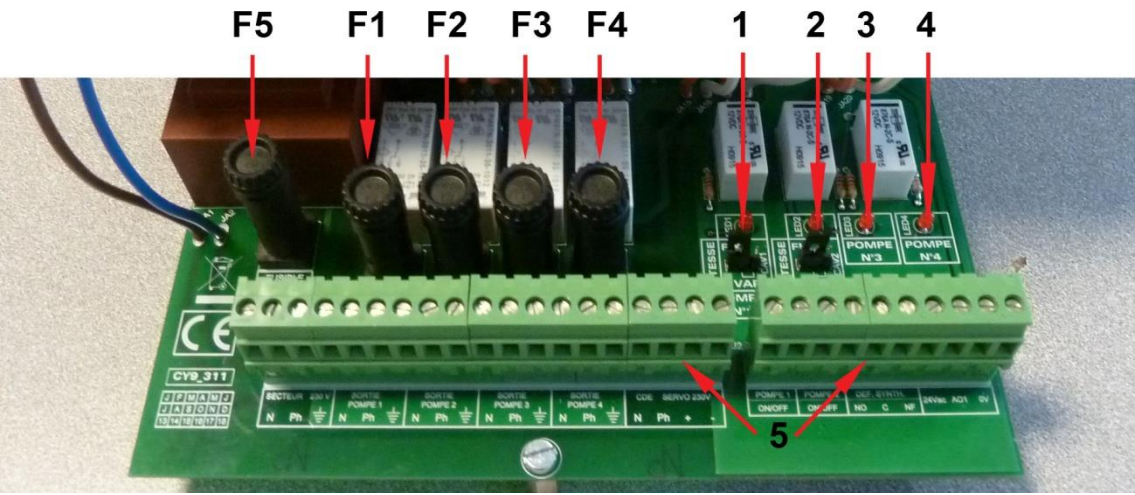

#### Abbildung 24

- F5 Sicherung F5
- F1 Sicherung F1
- F2 Sicherung F2
- F3 Sicherung F3
- F4 Sicherung F4

- 1 LED 1, leuchtet, wenn Pumpe P1 mit Strom versorgt wird
- 2 LED 2, leuchtet, wenn Pumpe P2 mit Strom versorgt wird
- 3 LED 3, leuchtet, wenn Pumpe P3 mit Strom versorgt wird
- 4 LED 4, leuchtet, wenn Pumpe P4 mit Strom versorgt wird
- 5 Klemmenblock

| Sicherung    | FU1      | FU2      | FU3      | FU4      | FU5            |
|--------------|----------|----------|----------|----------|----------------|
| Schutz       | PUMPE 1  | PUMPE 2  | PUMPE 3  | PUMPE 4  | Leistungskarte |
| Größe        | 6,3 x 32 | 6,3 x 32 | 6,3 x 32 | 6,3 x 32 | 6,3 x 32       |
| Nennleistung | 2,5 A    | 2,5 A    | 2,5 A    | 2,5 A    | 250 mA         |
| Spannung     | 250 V    | 250 V    | 250 V    | 250 V    | 250 V          |

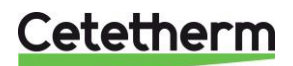

Installations-, Wartungs- und Betriebsanleitung

### 14.3 Anzahl der Pumpen

Die Konfiguration und die Verbindungen der Pumpen wurden werkseitig durchgeführt. In einer Instandhaltungssituation muss die richtige Pumpe identifiziert werden können.

| Codierung | Bedeutung                    | Angeschlossene<br>Pumpe(n) |
|-----------|------------------------------|----------------------------|
| FDxxxIE   | Durchlauf Einzel             | P1                         |
| FDxxxID   | Durchlauf Doppel             | P1+P2                      |
| FDxxxEE   | Semi-Durchlauf Einzel/Einzel | P1+P3                      |
| FDxxxDE   | Semi-Durchlauf Doppel/Einzel | P1+P2+P3                   |
| FDxxxxDD  | Semi-Durchlauf Doppel/Doppel | P1+P2+P3+P4                |

### 14.4 Eine Umwälzpumpe zu dem AquaFirst Direct hinzufügen

Dem AquaFirst Direct kann eine Umwälzpumpe hinzugefügt werden. Die Pumpe muss an P3 angeschlossen werden.

### 14.5 Eine Zusatzpumpe hinzufügen

AquaFirst verwendet Klasse A konstant drehzahlgeregelte Pumpen.

**HINWEIS:** Nachdem eine Pumpe hinzugefügt wurde, stellen Sie sicher, dass der Pumpenwahlschalter korrekt eingestellt ist.

- 1. Öffnen Sie den Schaltkasten
- Orten Sie den Wahlschalter der tatsächlichen Pumpe den Auf der rechten Seite der Leiterplatte (PCB).

3. Setzen Sie den Pumpenart-Wahlschalter nach links, auf konstant drehzahlgeregelte Pumpe.

Die entsprechende Pumpe ist eingeschaltet, wenn die LED aufleuchtet.

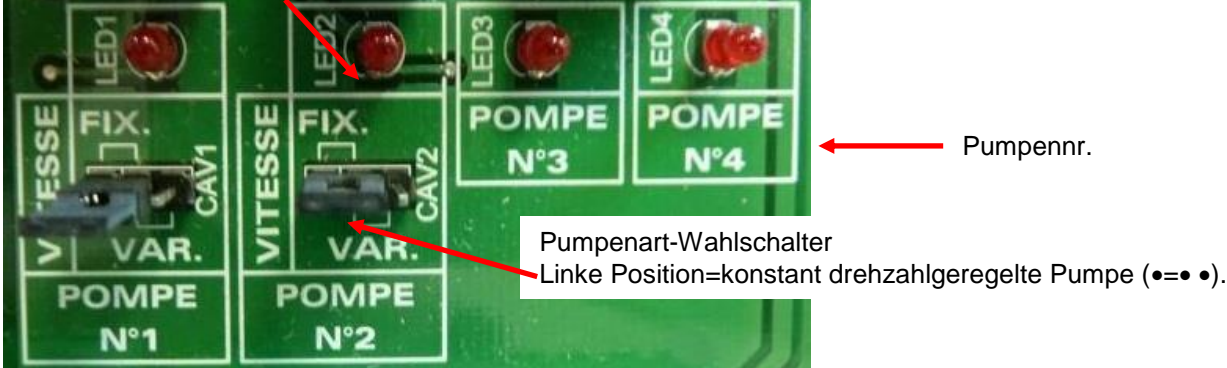

Abbildung 25

# 14.6 Elektrische verbindingen Primärpumpen

#### 14.6.1 Verdrahtungen in der Pumpe

| Beschreibung                         | Elektrischer<br>Klemmenblock                | eiste der entsprechenden Pumpe |                                            |
|--------------------------------------|---------------------------------------------|--------------------------------|--------------------------------------------|
| Primär Pumpe<br>alarm meld           | 46 (Pumpe 1)<br>47 (Pumpe 2) * <sup>)</sup> | NC<br>V                        | Normalerweise geschlossener Kontakt (NC)   |
|                                      | 37 oder 31 (GND)                            | C                              | Gängiger Kontakt (C)                       |
| Start/Stopp-<br>Ausgang der<br>Pumpe | N.A.                                        | S/S J                          | Shunter $\perp$ und S / S wenn nicht getan |

\* Je nach Ausstattung

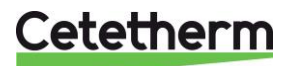

#### 14.6.2 Einstellung an jedem Pumpenkopf

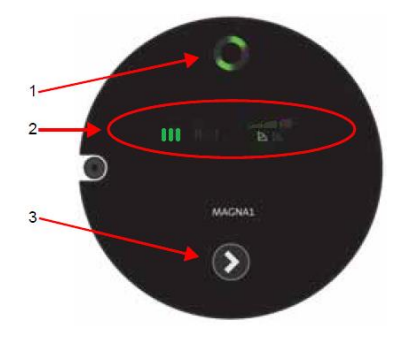

| Rep. | Designation                                                                                                    |
|------|----------------------------------------------------------------------------------------------------|
| 1    | Betriebszustand siehe <u>14.6.3 Betriebszustand</u> .                                                                                                    |
| 2    | Pumpen Einstellung                                                                                                    |
| 3    | Drücken Sie mehrmals die Taste «III» (Geschwindigkeit 3) in                                                                                                    |
|      | Zone 2, wie auf dem linken Bild gezeigt.                                                                                                    |
| 4    | Bei Doppelpumpe drücken Sie 3 Sekunden lang auf jedem<br>Kopf, um die Funkverbindung der 2 Köpfe zu deaktivieren. Zum<br>Beispiel auf jedem Kopf, indem Sie das Autotest-Menü<br>verwenden, um jeden Kopf anzutreiben. Wenn die<br>Kommunikation deaktiviert ist, sollte das mittlere Licht der<br>Anzeigeleuchte 1 ausgehen. |

#### 14.6.3 Betriebszustand

| Indicator | Cause                       | Operating status         |
|-----------|-----------------------------|--------------------------|
| 000000    | Keine Stromversorgung       | Die Pumpe hat angehalten |
| 000000    | Die Pumpe ist eingeschaltet | Die Pumpe läuft          |
|           | Mehrere                     | Warnung                  |
| 000000    | Mehrere                     | Alarm                    |

### 14.7 Eine Zusatzpumpe hinzufügen

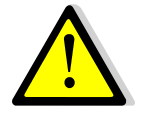

Diese finden Sie unter <u>4.2 Elektroschaltplan</u>. S1-S3 sind Temperatursensoren, NTC20k.

#### 14.8 230V Triac-Ausgang

Der 230V elektrische Ausgang kann als Impulsfunktion konfiguriert werden. Dies kann beispielsweise kurzzeitig verwendet werden, um ein elektrisches Abflussventil zu aktivieren.

In diesem Programm können Sie gewünschte Impulsdauer, Tag, Woche oder besondere Tag programmieren.

Zum Beispiel jeden Sonntag um 10:00 Uhr für 5 Sekunden.

Siehe 7.9 230V Triac-Menü.

Ein angeschlossenes Gerät darf 230VAC 1A nicht überschreiten.

#### 14.9 Relais 1 und 2 Kontakte

Relais 1 kann NO (Normal offen) oder NG (Normal geschlossen) sein. Relais 2 ist immer NO (Normal offen).

Relais 1 verbinden:

| Betriebs-<br>art | Verbindungen auf der Unterseite<br>der Leiterplattenklemme |
|------------------|------------------------------------------------------------|
| NO               | C-NO (25-24)                                               |
| NG               | C-NF (25-26)                                               |

Relais 2 zu der Reglerklemme 13 (IN6) und 14 (OUT6) verbinden

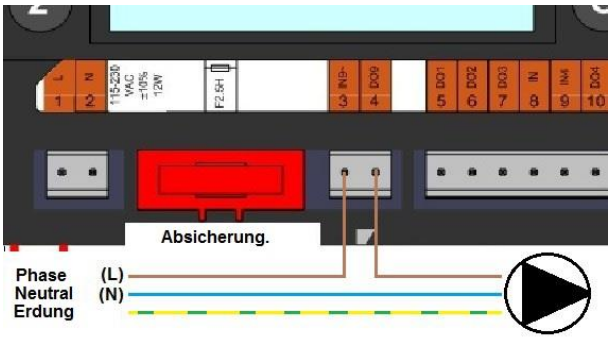

Abbildung 26

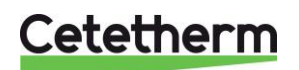

Siehe 4.2 Elektroschaltplan.

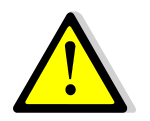

Bei der Verwendung einer 230V-Phase über diesen Kontakt, 2A-Ladung nicht übersteigen.

#### 14.10 Fernsteuerkontakt

Der AquaFirst kann mit einem Fernregler bedient werden. Um diesen zu aktivieren, schließen Sie einen spannungsfreien Kontakt zwischen BI1 und GND.

| Name der        | Nummer der      |
|-----------------|-----------------|
| Anschlussklemme | Anschlussklemme |
| BI1             | 33              |
| GND             | 31 oder 37      |

Siehe 4.2 Elektroschaltplan.

**HINWEIS**: Wenn der Kontakt geöffnet ist, arbeitet das Gerät normal. Wenn er geschlossen ist, werden Primärund Sekundärpumpe gestoppt und die Ventile erhalten ein 0-%- (0-Volt)-Signal. Die Anlage befindet sich im Standby, aber die Regler-Anzeige bleibt aktiviert.

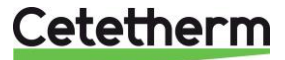

#### 14.11 Reinigen der Plattenwärmetauscher

Der Wärmeübertrager kann schnell entsprechend dem folgenden Verfahren demontiert werden:

- 1. Isolieren Sie primäre und sekundäre Hydraulikkreise.
- 2. Öffnen Sie den Spühlhahn, damit der interne Druck auf beiden fällt.
- 3. Messen Sie die Entfernung zwischen den beiden Rahmen des Wärmeübertrager (Blechpaketdicke) und schreiben Sie sie auf.
- 4. Öffnen Sie den Wärmeübertrager, indem Sie die Druckbolzen des Rahmens aufschrauben und entfernen.

Blechpaketdicke des Wärmeübertrager zwischen den Rahmen

|        | -       |  |
|--------|---------|--|
|        |         |  |
| IVI SH | F1/000  |  |
|        | 1 12000 |  |

| N-Typ-      | 7    | 17   | 27   | 45    |
|-------------|------|------|------|-------|
| Dicke       |      |      |      |       |
| МЗН         | 21,8 | 50,8 | 79,8 | 132,0 |
| 0,5mm SS316 |      |      |      |       |

#### M6M MH/ML FI6000 & FI8000

| N-Typ-      | 11 | 13 | 17 | 23 | 31  | 55  |
|-------------|----|----|----|----|-----|-----|
| Dicke       |    |    |    |    |     |     |
| M6M MH/ML   | 40 | 47 | 61 | 82 | 110 | 194 |
| 0,5mm SS316 |    |    |    |    |     |     |

**HINWEIS:** Zur Vermeidung von Verletzungen durch scharfe Kanten sollten bei der Handhabung von Platten und Schutzblechen stets Schutzhandschuhe getragen werden (wie die für Isolierung).

- 5. Entfernen Sie die Platten, um die Dichtungen zu beschädigen und schreiben Sie ihre Orientierung und Position auf.
- 6. Reinigen Sie die Platten mit einen weichen Plastikbürste und Wasser oder mit einer verdünnte Säurelösung gemäß der allgemeinen Reinigungsanleitung des Wärmeübertragers.

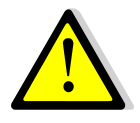

**VERWENDEN SIE KEINE** Salzsäure oder eine Säure, die die Edelstahlplatten korrodieren könnten.

VERWENDEN SIE bei der Herstellung der Reinigungslösung KEIN Wasser mit mehr als 330 ppm Cl

Salpeter- (für Calciumcarbonat), Sulfamid- (Kalziumsulfat) oder Zitronensäure (für Schlamm) kann verwendet werden. Die Konzentration sollte 4% bei 60°C nicht überschreiten. Während dieser Arbeiten sollten immer Schutzhandschuhe und -brillen getragen werden.

Die Platten nach der Reinigung mit reichlich sauberem Wasser nachspülen.

- 7. Bauen Sie die Platten auf gleiche Art und in gleicher Position wie zuvor wieder ein.
- 8. Schrauben Sie die Platten auf gleiche Entfernung wieder an (Dimension der Blechpaketdicke).
- 9. Reinigen Sie die Tasche des Kontrollsensors.

#### 14.12Technische Daten

|                                   | Modell 2000 & 4000                    | Modell 6000 & 8000                      |
|-----------------------------------|---------------------------------------|-----------------------------------------|
| Elektrische Daten:                | 230V 50Hz 1-phasig                    | 230V 50Hz 1-phasig                      |
| Hauptmessungen:                   | Max. 485x535x970mm (LxWxH)            | Max. 850x505x1315mm (LxWxH)             |
| Gewicht:                          | 70-103 kg                             | 153-226 kg                              |
| Stromverbrauch, Pmax (W)          | Pmax (W) 85-750*<br>Imax (A) 1,2-5,7* | Pmax (W) 380-1440*<br>Imax (A) 2,2-6,8* |
| * Wenn Booster-Funktion aktiviert |                                       |                                         |

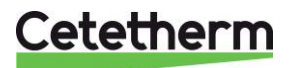

Installations-, Wartungs- und Betriebsanleitung

#### 14.13 Ersatzteile Aqua First 2000 & 4000

Ersetzen Sie defekte Teile ausschließlich mit Originalersatzteilen. Kontakten Sie bitte Ihre örtliche Cetetherm-Vertretung.

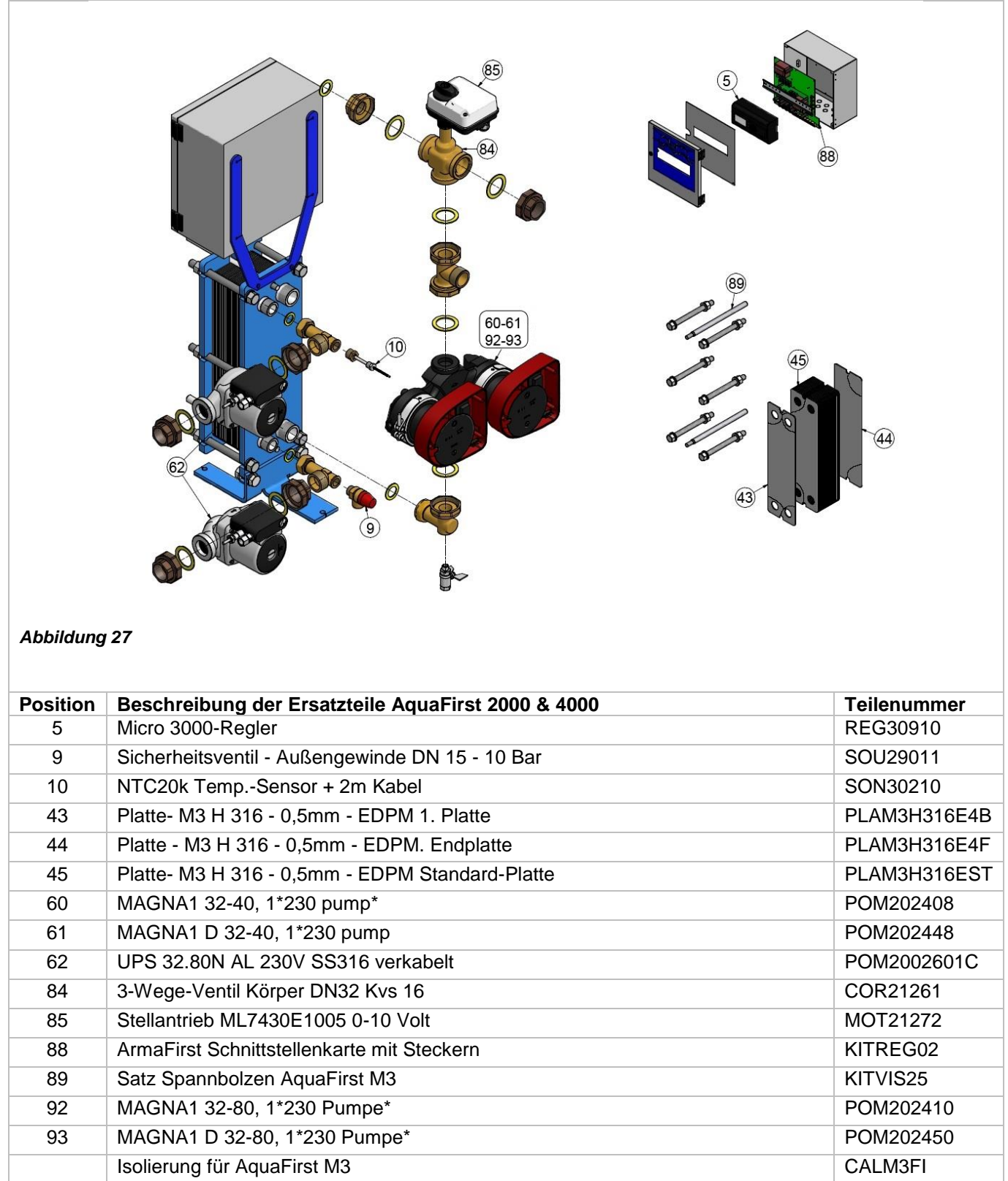

\* AquaFirst 2000 umfasst Magna1(D)32-40 und AquaFirst 4000 umfasst Magna1(D).

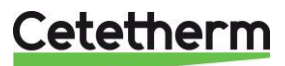

#### 14.14 Ersatzteile Aqua First 6000 & 8000

Ersetzen Sie defekte Teile ausschließlich mit <u>Originalersatzteilen</u>. Kontakten Sie bitte Ihre örtliche Cetetherm-Vertretung.

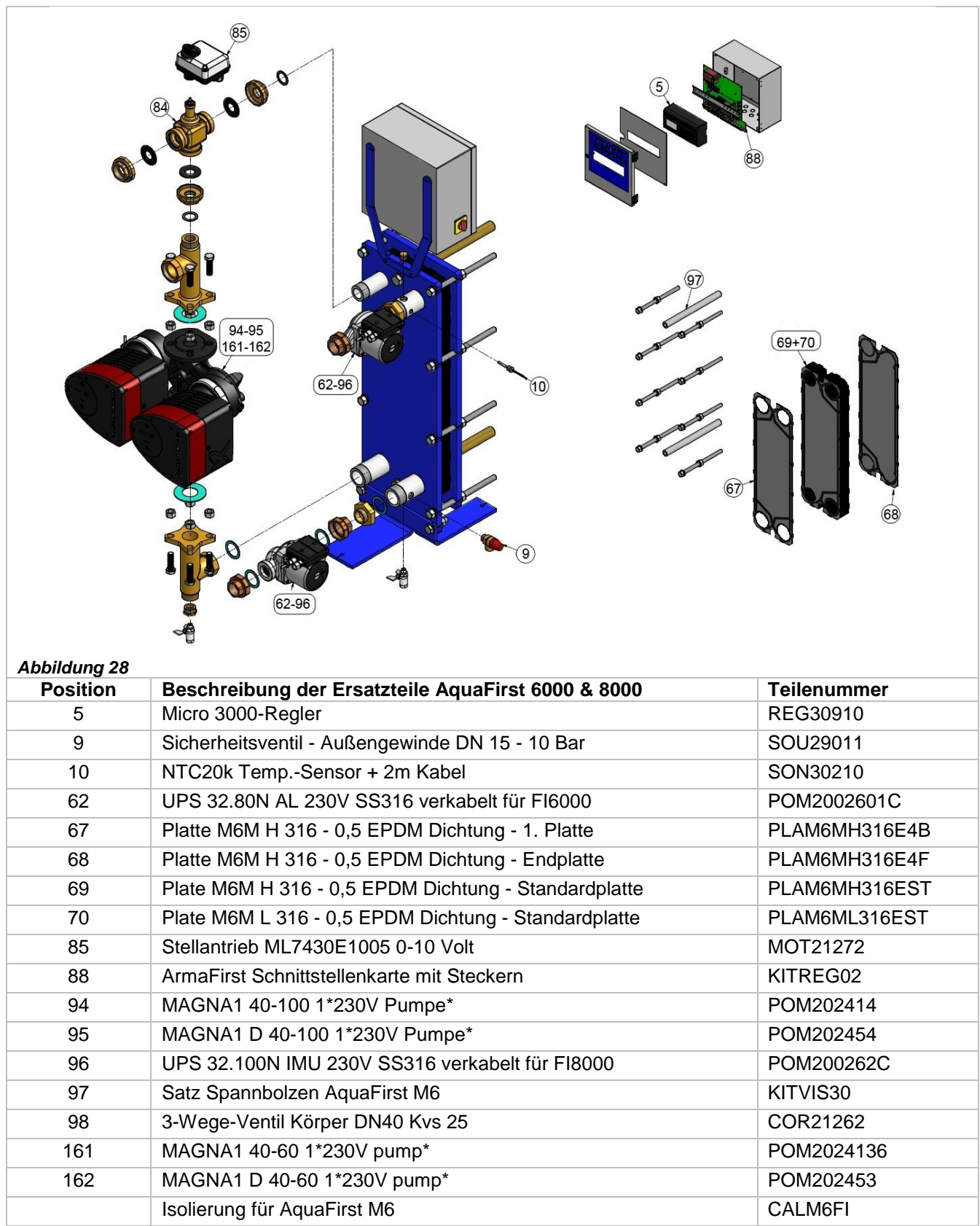

\* AquaFirst 6000 umfasst Magna1(D)40-60 und AquaFirst 8000 umfasst Magna1(D)40-100.

# Cetetherm

# 15 Inbetriebnahmeprotokoll

| INBETRIEBNAHMEPROTOKOL Installation Abdichtungsdimensionskontrolle Entlüftungsposition Abscheider auf Primärseite vorhanden Boiler-Marke, Installation und Strom Mischflasche erforderlich / Präsenz |  |  |  |  |
|----------------------------------------------------------------------------------------------------|--|--|--|--|
| Installation Abdichtungsdimensionskontrolle Entlüftungsposition Abscheider auf Primärseite vorhanden Boiler-Marke, Installation und Strom Mischflasche erforderlich / Präsenz                        |  |  |  |  |
| Abdichtungsdimensionskontrolle         Entlüftungsposition         Abscheider auf Primärseite vorhanden         Boiler-Marke, Installation und Strom         Mischflasche erforderlich / Präsenz     |  |  |  |  |
| Entlüftungsposition Abscheider auf Primärseite vorhanden Boiler-Marke, Installation und Strom Mischflasche erforderlich / Präsenz                                                                    |  |  |  |  |
| Abscheider auf Primärseite vorhanden<br>Boiler-Marke, Installation und Strom<br>Mischflasche erforderlich / Präsenz                                                                                  |  |  |  |  |
| Boiler-Marke, Installation und Strom                                                                                                    |  |  |  |  |
| Mischflasche erforderlich / Präsenz                                                                                                    |  |  |  |  |
|                                                                                                    |  |  |  |  |
| Ausgleichventil vorhanden bei indirekten (halb-spontanen) Anlangen                                                                                                    |  |  |  |  |
| Abflussventile schließen                                                                                                    |  |  |  |  |
| Primärübereinstimmung:                                                                                                    |  |  |  |  |
| Sekundärübereinstimmung:                                                                                                    |  |  |  |  |
| Zugänglichkeit der Einheit und Komponenten                                                                                                    |  |  |  |  |
| Konfigurationsmenü                                                                                                    |  |  |  |  |
| Sensoren                                                                                                    |  |  |  |  |
| Pumpen                                                                                                    |  |  |  |  |
| Sonstiges                                                                                                    |  |  |  |  |
| Primärpumpen: Sekundärpumpen:                                                                                                    |  |  |  |  |
| Pumpe 1 Pumpe 2 Pumpe 3 Pumpe 4                                                                                                    |  |  |  |  |
| Elektrische Brückensteuerung für Pumpen auf der Leistungsplatine                                                                                                    |  |  |  |  |
| Pumpe 1 Pumpe 2 Pumpe 3 Pumpe 4                                                                                                    |  |  |  |  |
| Regelventilantrieb                                                                                                    |  |  |  |  |
| Einstellungen                                                                                                    |  |  |  |  |
| BWW Sekundärauslauf T°-Einstellungen: S1                                                                                                    |  |  |  |  |
| PID-Einstellungen                                                                                                    |  |  |  |  |
| Hohe Alarmeinstellung Manuell Automatisch                                                                                                    |  |  |  |  |
| Thermische BehandlungTyp Einstellung Zeit                                                                                                    |  |  |  |  |
| Aktivierung der Öko-Funktion                                                                                                    |  |  |  |  |
| Aktivierung der Booster-Funktion                                                                                                    |  |  |  |  |
| Andere Funktionen aktiviert                                                                                                    |  |  |  |  |
| Relais-1-Funktion                                                                                                    |  |  |  |  |
| Relais-2-Funktion                                                                                                    |  |  |  |  |
| Trend und/oder Modbuswert aktiviert                                                                                                    |  |  |  |  |
| Spannungsfreie Fernkontakt angeschlossen oder nicht                                                                                                    |  |  |  |  |
| TRIAC 230 V-Anschlüsse angeschlossen oder nicht                                                                                                    |  |  |  |  |
| Andere Kommentare:                                                                                                    |  |  |  |  |
| Identifikation der Einheit:                                                                                                    |  |  |  |  |
| Einheit-ID-Nr. Installateur/Firmenname Aufstellungsort Datum                                                                                                    |  |  |  |  |
|                                                                                                    |  |  |  |  |

# 16 Konformitätserklärung

PED 2014/68/EU art 4.3, LVD, EMC, RoHS

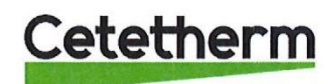

Declaration of Conformity Déclaration de conformité Konformitätserklärung Conformiteitsverklaring

Manufacturer / Fabricant / Hersteller / Fabrikant Cetetherm SAS Route du Stade ZI du Moulin, FR 69490 Pontcharra sur Turdine, France

\* Heat exchanger unit, District heating System, for heating and/or Domestic Hot Water

\* Échangeur thermique, système de chauffage urbain, pour le chauffage et l'eau chaude sanitaire

\* Fernwärme-Kompaktstationen, für Heizung und/oder Trinkwarmwasser

\* Warmtewisselaarunit, stadsverwarmingsysteem, voor verwarmingswater en/of sanitair warm water

| Products/ Produits/ Produkte/ Producten | Models/ Modèles /Varianten/ Modellen |
|-----------------------------------------|--------------------------------------|
| Cetetherm AquaFirst                     | Honeywell/Samson/Grundfos/Wilo       |

Above mentioned products are in article 4.3 according to PED 2014/68/EU Les produits susmentionnés figurent à l'article 4.3 conformément à la DESP 2014/68/EU Vorstehend benannte Produkte fallen unter Artikel 4.3 der DGRL 2014/68/EU Bovengenoemde producten zijn conform artikel 4.3 van Richtlijn 2014/68/EU (Richtlijn Drukapparatuur)

Used directives/ Directives utilisées/ Angewendete Direktiv/ Gebruikte richtlijnen

- PED 2014/68/EU

- LVD 2014/35/EU

- EMC 2014/30/EU

- RoHS 2011/65/EU

Used other standards and specifications/ Autres normes et spécifications utilisées/ Weitere angewendete Standards/ Andere gebruikte standaarden en specificaties

EN 60335-1 partly/ EN 60335-1 en partie/ EN 60335-1 teilweise/ EN 60335-1 gedeeltelijk

- EN 60204-1 partly/ EN 60204-1 en partie/ EN 60204-1 teilweise/ EN 60204-1 gedeeltelijk

Conformity Assessment procedure: Procédure d'évaluation de conformité : Konformitätsbewertungsverfahren: Conformiteitsbeoordelingsprocedure: Sound Engineering practice Règles de l'art Gute Ingenieurpraxis Regels van goed vakmanschap

. ERW

Pontcharra sur Turdine, 01-06--2018 Matthieu Perrin

Product manager/ Responsable de la conformité/ Bevollmächtigter/ Verantwoordelijke voor conformiteit/

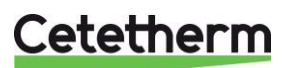

Installations-, Wartungs- und Betriebsanleitung

# 17 Gewährleistung

Unsere Anlage wird mit einer Garantie von 12 Monaten ab dem Lieferdatum geliefert. Diese kann bis um 6 Monaten ab dem Datum der Inbetriebnahme der Anlage erweitert werden, sofern das Inbetriebnahmeprotokoll an Cetetherm geschickt wurde. Die Garantie ist auf 18 Monate ab des eigentlich Lieferdatums von dem Werk begrenzt.

Die Haftung des Herstellers ist begrenzt auf den Ersatz eines defekten Teils, das nicht repariert werden kann. Es können auf keinen Fall anderen finanziellen Entschädigung durch die Garantie in Anspruch genommen werden.

Die Art und der wahrscheinliche Grund des Defekts müssen dem Hersteller gemeldet werden, bevor Maßnahmen ergriffen werden. Das defekte Teil sollte dann zur Beurteilung an unser Werk in Frankreich geschickt werden, außer Sie haben eine schriftliche Vereinbarung zur anderweitigen Vorgehensweise von Cetetherm erhalten. Die Ergebnisse der Beurteilung können nur feststellen, ob die Bedingungen der Garantie gelten oder nicht.

#### Ausnahmefaktoren:

Nicht-Einhaltung der Richtlinien für die Installation, Konfiguration und Wartung: Überdruck, Wasserschlag, Ablagerung, nicht konforme Wasserqualität

Außerdem von der Garantie ausgeschlossen:

- Montagekosten, Umbaukosten, Verpackung, Transport und jegliches Zubehör und Ausrüstung, die nicht von Cetetherm hergestellt wurde, werden nur von der von besagten Dritt-Herstellern ausgestellten Garantie abdeckt.
- Jeglicher Schaden verursacht von Anschlussfehlern, ungenügendem Schutz, falsche Verwendung oder fehlerhafter oder nachlässiger Operationen.
- Anlagen, die von einer anderen Partei als Cetetherm demontiert oder repariert wurden.

Nichtzahlung führt zur Beendigung jeglicher Betriebsgarantie der gelieferten Anlange.

#### 17.1 So können Sie sich mit Cetetherm in Verbindung setzen

Sie finden unsere aktualisierten Kontaktinformationen auf unsere Webseite www.cetetherm.com.

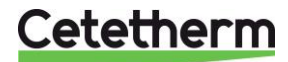

Cetetherm sas ZI du Moulin, Route du Stade 69490 Pontcharra sur Turdine – France www.cetetherm.com

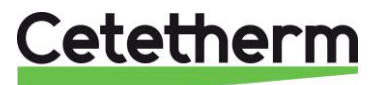